Oracle® Zero Downtime Migration Runbook: Move On-Premise Databases and Oracle Cloud Infrastructure Classic Instances to Oracle Cloud Services

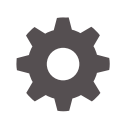

Release 19c F25677-01 December 2019

ORACLE

Oracle Zero Downtime Migration Runbook: Move On-Premise Databases and Oracle Cloud Infrastructure Classic Instances to Oracle Cloud Services, Release 19c

F25677-01

Copyright © 2019, Oracle and/or its affiliates. All rights reserved.

Primary Authors: Virginia Beecher, Giridhar Reddy Sangala

This software and related documentation are provided under a license agreement containing restrictions on use and disclosure and are protected by intellectual property laws. Except as expressly permitted in your license agreement or allowed by law, you may not use, copy, reproduce, translate, broadcast, modify, license, transmit, distribute, exhibit, perform, publish, or display any part, in any form, or by any means. Reverse engineering, disassembly, or decompilation of this software, unless required by law for interoperability, is prohibited.

The information contained herein is subject to change without notice and is not warranted to be error-free. If you find any errors, please report them to us in writing.

If this is software or related documentation that is delivered to the U.S. Government or anyone licensing it on behalf of the U.S. Government, then the following notice is applicable:

U.S. GOVERNMENT END USERS: Oracle programs, including any operating system, integrated software, any programs installed on the hardware, and/or documentation, delivered to U.S. Government end users are "commercial computer software" pursuant to the applicable Federal Acquisition Regulation and agencyspecific supplemental regulations. As such, use, duplication, disclosure, modification, and adaptation of the programs, including any operating system, integrated software, any programs installed on the hardware, and/or documentation, shall be subject to license terms and license restrictions applicable to the programs. No other rights are granted to the U.S. Government.

This software or hardware is developed for general use in a variety of information management applications. It is not developed or intended for use in any inherently dangerous applications, including applications that may create a risk of personal injury. If you use this software or hardware in dangerous applications, then you shall be responsible to take all appropriate fail-safe, backup, redundancy, and other measures to ensure its safe use. Oracle Corporation and its affiliates disclaim any liability for any damages caused by use of this software or hardware in dangerous applications.

Oracle and Java are registered trademarks of Oracle and/or its affiliates. Other names may be trademarks of their respective owners.

Intel and Intel Xeon are trademarks or registered trademarks of Intel Corporation. All SPARC trademarks are used under license and are trademarks or registered trademarks of SPARC International, Inc. AMD, Opteron, the AMD logo, and the AMD Opteron logo are trademarks or registered trademarks of Advanced Micro Devices. UNIX is a registered trademark of The Open Group.

This software or hardware and documentation may provide access to or information about content, products, and services from third parties. Oracle Corporation and its affiliates are not responsible for and expressly disclaim all warranties of any kind with respect to third-party content, products, and services unless otherwise set forth in an applicable agreement between you and Oracle. Oracle Corporation and its affiliates will not be responsible for any loss, costs, or damages incurred due to your access to or use of third-party content, products, or services, except as set forth in an applicable agreement between you and Oracle.

### Contents

#### Preface

Documentation Accessibility

v

#### 1 About Zero Downtime Migration

#### 2 Prerequisites

| 2.1 | Zero Downtime Migration Service Host Requirements               | 2-1 |
|-----|-----------------------------------------------------------------|-----|
| 2.2 | Source and Target Database Requirements                         | 2-1 |
| 2.3 | Object Storage Requirements                                     | 2-4 |
| 2.4 | SQL*Net Connectivity Between Source and Target Database Servers | 2-4 |
| 2.5 | Port Requirements                                               | 2-4 |

#### 3 Preparing for Database Migration

| 3.1 | Setti         | ng Up Zero Downtime Migration Software                                                                           | 3-1  |  |  |  |  |
|-----|---------------|----------------------------------------------------------------------------------------------------|------|--|--|--|--|
| 3.2 | Conf<br>the S | Configuring Connectivity From the Zero Downtime Migration Service Host to the Source and Target Database Servers |      |  |  |  |  |
| 3.3 | Conf          | iguring Connectivity Between the Source and Target Database Servers                                              | 3-6  |  |  |  |  |
| 3.4 | Prep          | are the Response File Template                                                                                   | 3-12 |  |  |  |  |
| 3   | 3.4.1         | Preparing a Response File for Online Migration to an Oracle Cloud<br>Infrastructure Target                       | 3-12 |  |  |  |  |
| 3   | 3.4.2         | Preparing a Response File for Online Migration to an Exadata Cloud Service Target                                | 3-14 |  |  |  |  |
| 3   | 3.4.3         | Preparing a Response File for Online Migration to an Exadata Cloud at Customer Target                            | 3-16 |  |  |  |  |
| 3   | 3.4.4         | Preparing a Response File for Offline Migration (Backup and Recovery)                                            | 3-21 |  |  |  |  |
| 3.5 | Prep          | aring for Automatic Application Switchover                                                                       | 3-23 |  |  |  |  |
| 3.6 | Cust          | omizing a Migration Job                                                                                          | 3-23 |  |  |  |  |
|     |               |                                                                                                    |      |  |  |  |  |

#### 4 Migrate the Database

4.1 Evaluate the Database Migration Process

4-1

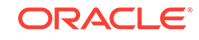

| Query the Migration Job Status   | 4-4                                                                                                    |
|----------------------------------|----------------------------------------------------------------------------------------------------|
| Migrate the Database             | 4-5                                                                                                    |
| List Migration Job Phases        | 4-7                                                                                                    |
| Pause and Resume a Migration Job | 4-8                                                                                                    |
| Rerun a Migration Job            | 4-10                                                                                                    |
| Post-Migration Tasks             | 4-10                                                                                                    |
|                                  | Query the Migration Job Status<br>Migrate the Database<br>List Migration Job Phases<br>Pause and Resume a Migration Job<br>Rerun a Migration Job<br>Post-Migration Tasks |

#### 5 Troubleshooting and Known Issues

#### 6 Additional Information

#### 7 Appendices

| 7.1 | Setting Up the Transparent Data Encryption Wallet | 7-1 |
|-----|---------------------------------------------------|-----|
| 7.2 | Generating a Private SSH Key Without a Passphrase | 7-4 |
| 7.3 | Prechecks Verification                            | 7-5 |
| 7.4 | List Migration Job Phases                         | 7-6 |
| 7.5 | Migration Job Output                              | 7-7 |

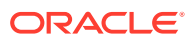

### Preface

This document describes Zero Downtime Migration prerequisites, the steps to set up the Zero Downtime Migration service and connectivity, and migrate on-premises databases and Oracle Cloud Infrastructure Classic instances to Oracle Cloud Infrastructure, Exadata Cloud Service, or Exadata Cloud at Customer without incurring any significant downtime, by leveraging technologies such as Oracle Active Data Guard. Zero Downtime Migration also supports offline migration using Backup and Recovery.

Documentation Accessibility

#### **Documentation Accessibility**

For information about Oracle's commitment to accessibility, visit the Oracle Accessibility Program website at http://www.oracle.com/pls/topic/lookup? ctx=acc&id=docacc.

#### Access to Oracle Support

Oracle customers that have purchased support have access to electronic support through My Oracle Support. For information, visit http://www.oracle.com/pls/topic/lookup?ctx=acc&id=info or visit http://www.oracle.com/pls/topic/lookup?ctx=acc&id=trs if you are hearing impaired.

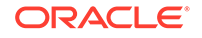

## 1 About Zero Downtime Migration

Zero Downtime Migration gives you a way to simplify moving your on-premise databases and Oracle Cloud Infrastructure Classic instances to Oracle Cloud Infrastructure, Exadata Cloud at Customer, and Exadata Cloud Service, without incurring any significant downtime, by leveraging technologies such as Oracle Active Data Guard.

Zero Downtime Migration uses mechanisms such as backing up the source database to Oracle Cloud Infrastructure Object Storage, creating a standby database (with Oracle Data Guard Maximum Performance protection mode and asynchronous (ASYNC) redo transport mode) in the target environment from the backup, synchronizing the source and target databases, and switching over to the target database as the primary database.

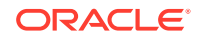

## 2 Prerequisites

Satisfy the following requirements for Zero Downtime Migration.

- Zero Downtime Migration Service Host Requirements
- Source and Target Database Requirements
- Object Storage Requirements
- SQL\*Net Connectivity Between Source and Target Database Servers
- Port Requirements

#### 2.1 Zero Downtime Migration Service Host Requirements

| Requireme<br>nt                               | Description                                                                                                    | Comments                                                                                                    |
|-----------------------------------------------|----------------------------------------------------------------------------------------------------|----------------------------------------------------------------------------------------------------|
| Zero<br>Downtime<br>Migration<br>service host | Zero Downtime Migration software<br>requires a Linux host running on Oracle<br>Linux 7 or later with 100 GB of free<br>storage space.<br>Zero Downtime Migration service host<br>must be able to connect with the source<br>and target database servers through<br>either root user or SSH keys. | You cannot perform database<br>migration without having established<br>connectivity from the Zero Downtime<br>Migration service host to the source<br>database servers, and from the Zero<br>Downtime Migration service host to the<br>target database servers, so make sure<br>that you meet the requirements in<br>Configuring Connectivity From the<br>Zero Downtime Migration Service Host<br>to the Source and Target Database<br>Servers. |

#### 2.2 Source and Target Database Requirements

| Requireme<br>nt                   | Description                                                                               | Comments                                                                 |
|-----------------------------------|-------------------------------------------------------------------------------------------|--------------------------------------------------------------------------|
| Supported<br>database<br>releases | Zero Downtime Migration supports<br>Oracle Database 11g Release 2<br>(11.2.0.4) or later. | Both the Source and Target database release versions should be the same. |

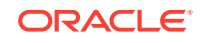

| Requireme<br>nt                     | De | scription                                                                                                    | Co | mments                                                                                                    |
|-------------------------------------|----|----------------------------------------------------------------------------------------------------|----|----------------------------------------------------------------------------------------------------|
| Source<br>database<br>prerequisites | 1. | The source database must be running in archive log mode.                                                                                                    | •  | If the source database is Oracle<br>release 12.2 and later, TDE is not<br>enabled, so see Setting Up the                                                                                                    |
| proroquisitos                       | 2. | For Oracle Database 12c Release<br>2 and later, if the source database<br>does not have Transparent Data<br>Encryption (TDE) enabled, then it is<br>mandatory that you configure the<br>TDE wallet before migration<br>begins. The WALLET_TYPE can be<br>AUTOLOGIN (preferred) or<br>PASSWORD based.                                                                                       | •  | Transparent Data Encryption<br>Wallet to enable TDE.<br>In step 4, if the database is<br>deployed on ASM storage, for<br>example:<br>\$ rman target / RMAN><br>CONFIGURE SNAPSHOT<br>CONFIGURE SNAPSHOT<br>CONTROLFILE NAME TO<br>'+DATA/snapcf_matrix.f'; |
|                                     | 3. | Ensure that the wallet STATUS is<br>OPEN and WALLET_TYPE is<br>AUTOLOGIN (for an AUTOLOGIN<br>wallet type), or WALLET_TYPE is<br>PASSWORD (for a PASSWORD based<br>wallet type). For a multitenant<br>database, ensure that the wallet is<br>open on all PDBs as well as the<br>CDB, and the master key is set for<br>all PDBs and the CDB.<br>SQL> SELECT * FROM<br>v\$encryption_wallet; |    | If the database is deployed on an<br>ACFS file system, specify the<br>shared ACFS location in the<br>above command.                                                                                                    |
|                                     | 4. | If the source is an Oracle RAC<br>database, and SNAPSHOT<br>CONTROLFILE is not on a shared<br>location, configure SNAPSHOT<br>CONTROLFILE to point to a shared<br>location on all Oracle RAC nodes<br>to avoid the ORA-00245 error<br>during backups to Oracle Object<br>Store.                                                                                                    |    |                                                                                                    |
|                                     | 5. | Verify that port 22 on the source<br>and target database server nodes<br>allow incoming connections from<br>Zero Downtime Migration service<br>host.                                                                                                    |    |                                                                                                    |
|                                     | 6. | Ensure that the scan listener ports<br>(1521, for example) on the source<br>database servers allow incoming<br>connections from the target<br>database servers and vice versa.<br>Alternate SQL connectivity should<br>be made available if a firewall<br>blocks incoming remote connection<br>using the SCAN listener port.                                                               |    |                                                                                                    |
|                                     | 7. | During the migration, disable all<br>RMAN scripts, for example, cron<br>jobs, to avoid multiple RMAN<br>backups.                                                                                                    |    |                                                                                                    |

| Requireme<br>nt                     | De | scription                                                                                                    | Со | mments                                                                                                    |
|-------------------------------------|----|----------------------------------------------------------------------------------------------------|----|----------------------------------------------------------------------------------------------------|
| Target<br>database<br>prerequisites | 1. | A placeholder target database must<br>be created before database<br>migration begins.<br>Ensure that the shape chosen for<br>creating the database from the<br>console can accommodate the<br>source database plus any future<br>sizing requirements. A good<br>guideline is to use a shape similar<br>or larger in size than source<br>database.<br>The target database db_name<br>should be same as the source<br>database db_name, and the target<br>database db_name, and the target<br>database db_unique_name<br>parameter value must be unique, to<br>ensure that Oracle Data Guard can<br>identify the target as a different<br>database from the source<br>database. | •  | The placeholder target database<br>is overwritten during migration, bu-<br>it retains the overall configuration<br>If the target database environmen-<br>is at a higher patch level than the<br>source database (for example, if<br>the source database is at Oct<br>2018 PSU/BP and the target<br>database is at Jan 2019 PSU/BP<br>then you must run datapatch after<br>database migration.<br>For Exadata Cloud Service, the<br>target environment must be<br>installed with latest DBaaS<br>Tooling RPM.<br>Provision the target database from<br>the console without enabling<br>automatic backups.<br>- For Oracle Cloud<br>Infrastructure and Exadata<br>Cloud Service, in the |
|                                     | 2. | The SYS password must match the source database SYS password.                                                                                                    |    | Configure database<br>backups section, do not<br>select the Enable automatic                                                                                                    |
|                                     | 3. | The target database version should<br>be the same as the source<br>database version. The target<br>database patch level should also<br>be the same as (or higher than) the<br>source database.                                                                                                    |    | <ul> <li>backups option.</li> <li>For Exadata Cloud at<br/>Customer, in the Configure<br/>Backups section, set<br/>Backup destination Type to<br/>None.</li> </ul>                                                                                                    |
|                                     | 4. | Transparent Data Encryption (TDE)<br>should be enabled and ensure that<br>the wallet STATUS is OPEN and<br>WALLET_TYPE is AUTOLOGIN (for<br>an AUTOLOGIN wallet type), or<br>WALLET_TYPE is PASSWORD (for a<br>PASSWORD based wallet type).<br>SQL> SELECT * FROM<br>v\$encryption_wallet;                                                                                                    |    |                                                                                                    |
|                                     | 5. | If the target is an Oracle RAC<br>database, then you must set up<br>SSH connectivity without a<br>passphrase between the Oracle<br>RAC servers for the oracle user.                                                                                                    |    |                                                                                                    |
|                                     | 6. | Check the size of the disk groups<br>and usage on the target database<br>(ASM disk groups or ACFS file<br>systems) and make sure adequate<br>storage is provisioned and<br>available on the target database<br>servers.                                                                                                    |    |                                                                                                    |
|                                     | 7. | Make sure adequate storage is provisioned and available on the                                                                                                    |    |                                                                                                    |

| Requireme<br>nt | De | scription                                                                                   | Comments |
|-----------------|----|---------------------------------------------------------------------------------------------|----------|
|                 |    | object store to accommodate the source database backup.                                     |          |
|                 | 8. | Verify that ports 22 and 1521 on the target servers are open and not blocked by a firewall. |          |

#### 2.3 Object Storage Requirements

| Requireme<br>nt                   | Description                                                                                                    | Comments                                                                                                    |
|-----------------------------------|----------------------------------------------------------------------------------------------------|----------------------------------------------------------------------------------------------------|
| Object<br>Storage<br>requirements | Access to Oracle Cloud Object Storage<br>and permission to create the bucket to<br>hold database backup are required.<br>During the migration job submission,<br>you must have the object store Swift<br>token password. | Make sure adequate storage is<br>provisioned and available on the object<br>store to accommodate the source<br>database backup. |

# 2.4 SQL\*Net Connectivity Between Source and Target Database Servers

| Requireme<br>nt                                                                   | Description                                                                                                    | Comments |
|-----------------------------------------------------------------------------------|----------------------------------------------------------------------------------------------------|----------|
| SQL*Net<br>connectivity<br>between<br>source and<br>target<br>database<br>servers | For the Oracle Data Guard setup and<br>sync, open SQL*Net (DB Ports, Scan<br>ports) between the source (on-premises<br>databases or Oracle Cloud<br>Infrastructure Classic instances) and<br>the target instance on Oracle Cloud<br>Infrastructure, Exadata Cloud at<br>Customer, or Exadata Cloud Service.<br>For example, 1521 is the database port<br>on the Oracle Cloud Infrastructure<br>target. | none     |

#### 2.5 Port Requirements

| Initiator                                     | Target                  | Protocol | Port | Purpose | Comments                                                                                                    |
|-----------------------------------------------|-------------------------|----------|------|---------|----------------------------------------------------------------------------------------------------|
| Zero<br>Downtime<br>Migration<br>service host | Source<br>and<br>Target | ТСР      | 22   | SSH     | Authentication-based<br>operations to run Zero<br>Downtime Migration<br>operational phases.<br>Source and Target<br>nodes should accept<br>incoming connections<br>from the Zero Downtime<br>Migration service host.                                                                                                    |
| Source                                        | Target                  | ТСР      | 1521 | SQL*Net | Should allow Oracle<br>client connections to the<br>database over Oracle's<br>SQL*Net protocol to<br>perform database<br>queries, Data Guard<br>sync and configuration.<br>Note: If you are using a<br>non-default port number<br>(that is, something other<br>than port 1521) for the<br>local listener address,<br>then the non-default port<br>should allow<br>connections.                                                   |
| Target                                        | Source                  | TCP      | 1521 | SQL*Net | Should allow Oracle<br>client connections to the<br>database over Oracle's<br>SQL*Net protocol.<br>Allows redo log shipping<br>if on-premises database<br>needs to be in sync with<br>the new primary on<br>Oracle Cloud after<br>switchover. If there is no<br>communication possible<br>from Oracle Cloud to on-<br>premises host then set<br>SKIP_FALLBACK to<br>TRUE in the response<br>file to avoid this<br>communication. |
|                                               |                         |          |      |         | Note: If you are using a<br>non-default port number<br>(that is, something other<br>than port 1521) for the<br>local listener address,<br>then the non-default port<br>should allow<br>connections.                                                                                                    |

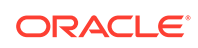

| Initiator | Target                                        | Protocol | Port | Purpose                                                                                                    | Comments                                                                                                    |
|-----------|-----------------------------------------------|----------|------|----------------------------------------------------------------------------------------------------|----------------------------------------------------------------------------------------------------|
| Source    | Oracle<br>Cloud<br>Object<br>Store<br>Service | SSL      | 443  | Create a backup of the<br>source database to the<br>specified Oracle Cloud<br>Object store bucket.                   | If the chosen backup<br>method involves Oracle<br>Cloud Object Store<br>Service as the backup<br>medium, then access<br>ports as documented<br>Oracle Cloud Object<br>Store Service applies. |
| Target    | Oracle<br>Cloud<br>Object<br>Store<br>Service | SSL      | 443  | Restore backup of the<br>source database from<br>the specified Oracle<br>Cloud Object store<br>bucket to the target. | If the chosen backup<br>method involves Oracle<br>Cloud Object Store<br>Service as the backup<br>medium, then access<br>ports as documented<br>Oracle Cloud Object<br>Store Service applies. |

## 3 Preparing for Database Migration

The following topics describe how to prepare for database migration.

- Setting Up Zero Downtime Migration Software
- Configuring Connectivity From the Zero Downtime Migration Service Host to the Source and Target Database Servers
- Configuring Connectivity Between the Source and Target Database Servers
- Prepare the Response File Template
- Preparing for Automatic Application Switchover
- Customizing a Migration Job

#### 3.1 Setting Up Zero Downtime Migration Software

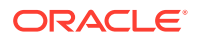

| Requireme<br>nt                                         | De | scription                                                                                                    | Со                                       | mments                                                                                                    |
|---------------------------------------------------------|----|----------------------------------------------------------------------------------------------------|------------------------------------------|----------------------------------------------------------------------------------------------------|
| Set up the<br>Zero<br>Downtime<br>Migration<br>software | 1. | You may use an existing user, or,<br>on the Zero Downtime Migration<br>service host, as root user, create a<br>zdm group and add zdmuser user<br>to the group.<br>For example              | Igno<br>are<br>end<br>run<br>"As<br>scri | ore the following messages which<br>displayed on the terminal at the<br>d of installation. There is no need to<br>these scripts.<br>a root user, execute the following<br>ipt(s): |
|                                                         |    | root> groupadd zdm                                                                                                    | 1.                                       | /uui/app/zdmhome/<br>inventory/orainstRoot_sh                                                                                                    |
|                                                         |    | root> useradd -g zdm<br>zdmuser                                                                                                    | 2                                        | /ull/app/zdmbcms/wast_ch"                                                                                                    |
|                                                         |    | Note that you can use any non root<br>user to set up Zero Downtime<br>Migration. For the examples in this<br>document all of the commands are<br>shown run as zdmuser.                     | ۷.                                       | /uur/app/zamuome/root.Sn                                                                                                    |
|                                                         | 2. | Download the Zero Downtime<br>Migration software kit from https://<br>www.oracle.com/database/<br>technologies/rac/zdm-<br>downloads.html to the Zero<br>Downtime Migration service host.  |                                          |                                                                                                    |
|                                                         | 3. | Refer to the README in the download for the mandatory packages and install them.                                                                                                    |                                          |                                                                                                    |
|                                                         | 4. | Change to the directory to where<br>Zero Downtime Migration software<br>is downloaded.<br>zdmuser> cd<br>zdm_download_directory<br>Run the Zero Downtime Migration<br>installation script. |                                          |                                                                                                    |
|                                                         |    | <pre>zdmuser&gt;./zdminstall.sh setup oraclehome=zdm_oracle_home oraclebase=zdm_base_directo ry ziploc=zdm_software_locatio n -zdm</pre>                                                   |                                          |                                                                                                    |
|                                                         |    | Where zmdinstall.sh is the installation script.                                                                                                    |                                          |                                                                                                    |
|                                                         |    | oraclehome is the Oracle Home<br>where the Zero Downtime<br>Migration kit is installed.                                                                                                    |                                          |                                                                                                    |
|                                                         |    | oraclebase is the base directory<br>where all of the Zero Downtime<br>Migration configuration files, logs,<br>and other artifacts are stored.                                              |                                          |                                                                                                    |
|                                                         |    | ziploc is the location of the<br>compressed software file (ZIP)<br>included in the Zero Downtime<br>Migration kit.                                                                         |                                          |                                                                                                    |

| Requireme<br>nt | De | scription                                                                                                    | Comments |
|-----------------|----|----------------------------------------------------------------------------------------------------|----------|
|                 |    | For example,                                                                                                    |          |
|                 |    | zdmuser>./zdminstall.sh<br>setup oraclehome=/u01/app/<br>zdmhome                                                                                                    |          |
|                 |    | <pre>oraclebase=/u01/app/zdmbase ziploc=/u01/app/oracle/zdm/ shiphome/zdm_home.zip -zdm</pre>                                                                                   |          |
|                 |    | Hereafter, the oraclehome value<br>is referred to as ZDM_HOME, and the<br>oraclebase value is referred to as<br>ZDM_BASE.                                                       |          |
|                 | 5. | Start the Zero Downtime Migration<br>service as user zdmuser.<br>zdmuser> /u01/app/<br>zdmhome/bin/zdmservice<br>start                                                          |          |
|                 |    | You must start zdmservice before<br>you can migrate your databases<br>using Zero Downtime Migration.                                                                            |          |
|                 | 6. | To stop the Zero Downtime<br>Migration service, run the following<br>command.<br>zdmuser> /u01/app/<br>zdmhome/bin/zdmservice stop                                              |          |
|                 | 7. | Verify that the Zero Downtime<br>Migration service installation is<br>successful.<br>When you run the following<br>command, the output should be<br>similar to that shown here. |          |
|                 |    | zdmuser> /u01/app/<br>zdmhome/bin/zdmservice<br>status                                                                                                    |          |
|                 |    |                                                                                                    |          |
|                 |    | Service Status                                                                                                    |          |
|                 |    |                                                                                                    |          |
|                 |    |                                                                                                    |          |
|                 |    | <b>Running: true</b><br>Tranferport: 5000-7000                                                                                                    |          |
|                 |    | Conn String:                                                                                                    |          |
|                 |    | jdbc:derby:/u01/app/<br>zdmbase/<br>derbyRepo:create=true                                                                                                    |          |
|                 |    | Repo Path: /u01/app/<br>zdmbase/derbyRepo                                                                                                    |          |
|                 |    | RMI port: 8895                                                                                                    |          |
|                 |    | -                                                                                                    |          |

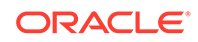

| Requireme<br>nt | Description                                                                     | Comments |
|-----------------|---------------------------------------------------------------------------------|----------|
|                 | HTTP port: 8896<br>Wallet path: /u01/app/<br>zdmbase/crsdata/fopds/<br>security |          |

3.2 Configuring Connectivity From the Zero Downtime Migration Service Host to the Source and Target Database Servers

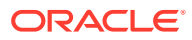

| Requireme<br>nt                                                                                                    | De | scription                                                                                                    | Comments                                                                                                    |
|----------------------------------------------------------------------------------------------------|----|----------------------------------------------------------------------------------------------------|----------------------------------------------------------------------------------------------------|
| Configure<br>connectivity<br>from the<br>Zero<br>Downtime<br>Migration<br>service host<br>to the source<br>and target<br>database<br>servers | 1. | On the Zero Downtime Migration<br>service host, verify that the<br>authentication key pairs are<br>available without a passphrase for<br>the Zero Downtime Migration<br>software installed user.<br>If a new key pair must be<br>generated without the passphrase,<br>then, as a Zero Downtime<br>Migration software installed user,<br>generate new key pairs as<br>described in Generating a Private | Note 1: If you have root access to<br>source database server, then<br>configuring connectivity through SSH<br>keys for the source database server is<br>not required.<br>Note 2: If you configure connectivity<br>through SSH keys, then the Zero<br>Downtime Migration service host<br>should be able to connect to the<br>source and target database servers<br>using a private key file, without<br>prompting for any password. |
|                                                                                                    | 2. | SSH Key Without a Passphrase.<br>Rename the private key file.<br>Rename the<br>ZDM_installed_user_home/.ss<br>h/id_rsa file name to<br>ZDM_installed_user_home/.ss<br>h/ZDM_service_host_name.ppk                                                                                                    | <b>Note 3:</b> If your Zero Downtime<br>Migration service host needs proxy<br>details to connect to the target server,<br>then along with SSH keys you also<br>need to configure the<br><i>ZDM_installed_user_home/.ssh/</i><br>config with the following details,<br>otherwise configuring the                                                                                                    |
|                                                                                                    | 3. | Add the contents of the<br><i>ZDM_installed_user_home/.ss</i><br>h/id_rsa.pub file to the<br><i>opc_user_home/.ssh/</i><br>authorized_keys file on all of the<br>source and target database<br>servers.<br>Note that the opc user is a<br>standard Oracle Cloud user that is                                                                                                    | <pre>ZDM_installed_user_home/.ssh/<br/>config file is not required.<br/>cat<br/>ZDM_installed_user_home/.ssh/<br/>config<br/>Host *<br/>ServerAliveInterval 10<br/>ServerAliveCountMax 2</pre>                                                                                                    |
|                                                                                                    |    | used to access the Oracle Cloud user that is<br>used to access the Oracle Cloud<br>Infrastructure Classic and Exadata<br>Cloud Service database servers.                                                                                                    | Host Target_server_name<br>HostName<br>Target_server_IP_address                                                                                                    |
|                                                                                                    |    | Add the source and target<br>database server names and IP<br>address details to the Zero<br>Downtime Migration service<br>host /etc/hosts file.<br>For example,                                                                                                    | IdentityFile<br>Private_key_file_location<br>User Target_user_login<br>ProxyCommand /usr/bin/nc<br>proxy proxy_url:port %h %p                                                                                                    |
|                                                                                                    |    | <pre>#OCI-C public IP of two<br/>node RAC server details<br/>192.0.2.1 zdm122011<br/>192.0.2.2 zdm122012<br/>#OCI public IP of two node<br/>RAC server details<br/>192.0.2.3 ocitarget1<br/>192.0.2.4 ocitarget2</pre>                                                                                                    | For example<br>Host *<br>ServerAliveInterval 10<br>ServerAliveCountMax 2<br>Host ocitarget1<br>HostName 192.0.2.3<br>IdentityFile /home/<br>zdmuser/.ssh/                                                                                                    |
|                                                                                                    | 5. | Make certain that port 22 in the<br>source and target database servers<br>accept incoming connections from<br>the Zero Downtime Migration<br>service host.                                                                                                    | <pre>zdm_service_host.ppk User opc ProxyCommand /usr/bin/nc proxy www-proxy-example.com:80 %h %p</pre>                                                                                                    |

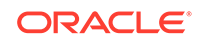

| Requireme<br>nt | Description                                                                                                    | Comments                                                                                                    |
|-----------------|----------------------------------------------------------------------------------------------------|----------------------------------------------------------------------------------------------------|
|                 | 6. Test the connectivity from the Zero<br>Downtime Migration service host to<br>all source and target database<br>servers.<br>zdmuser> ssh -i<br>ZDM_service_node_private_ke<br>y_file_location<br>user@source/<br>target_database_server_name<br>For example,<br>zdmuser> ssh -i /home/<br>zdmuser/.ssh/<br>zdm_service_node.ppk<br>opc@zdm122011<br>zdmuser> ssh -i /home/<br>zdmuser> ssh -i /home/<br>zdmuser> ssh -i /home/<br>zdmuser> ssh -i /home/ | Note 4: The authorized_keys file<br>permissions should be similar to the<br>following.<br>/home/opc/.ssh>ls -1<br>authorized_keys<br>-rw 1 opc opc 1679 Oct<br>16 10:05 authorized_keys |
|                 | opc@zdml22012<br>zdmuser> ssh -i /home/<br>zdmuser/.ssh/                                                                                                    |                                                                                                    |
|                 | zdm_service_node.ppk<br>opc@ocitarget1                                                                                                    |                                                                                                    |
|                 | zdmuser> ssh -i /home/<br>zdmuser/.ssh/<br>zdm_service_node.ppk<br>opc@ocitarget2                                                                                                    |                                                                                                    |

3.3 Configuring Connectivity Between the Source and Target Database Servers

| Requireme<br>nt                                                                         | Description                                                                                                    | Comments                                                                                                    |
|-----------------------------------------------------------------------------------------|----------------------------------------------------------------------------------------------------|----------------------------------------------------------------------------------------------------|
| Configure<br>connectivity<br>between the<br>source and<br>target<br>database<br>servers | You can configure connectivity between<br>the source and target database servers<br>using one of two options.<br><b>Option 1</b><br>The source database server specified in<br>the ZDMCLI command -sourcenode<br>parameter can connect to the target<br>database instance over target SCAN<br>through the respective SCAN port and<br>vice versa. The SCAN of the target<br>should be resolvable from the source<br>database server, and the SCAN of the<br>source should resolve from the target                                                                                                    | Ensure that the source database<br>server is able to connect to target<br>database server without prompting for<br>any password, otherwise Data Guard<br>Sync cannot occur from the source to<br>the target side. |
|                                                                                         | server.<br>Having connectivity from both sides,<br>you can synchronize between the<br>source database and target database<br>from either side. If the source database<br>server SCAN cannot be resolved from<br>the target database server, then the<br>SKIP_FALLBACK parameter in the<br>response file must be set to TRUE, and<br>you cannot synchronize between the<br>target database and source database.<br>To test the connectivity for Option 1:                                                                                                    |                                                                                                    |
|                                                                                         | <ol> <li>Test connectivity from the source to<br/>target environments.<br/>Add the TNS entry of the target<br/>database to the source database<br/>server tnsnames.ora file.</li> <li>[oracle@zdm122011 ~]thsping</li> </ol>                                                                                                    |                                                                                                    |
|                                                                                         | <ul> <li>2. Test connectivity from the target to the source environment.<br/>Add the TNS entry of the source database to the target database server the target database server the target database is the target database server the target database server target database server the target database server target database server the target database server target database server target database server target database server target database server target database server target database server target database server target database server target database server target database server target dat</li></ul> |                                                                                                    |
|                                                                                         | Option 2                                                                                                    |                                                                                                    |
|                                                                                         | If connectivity through SCAN and the<br>SCAN port is not possible between the<br>source and target database servers, set<br>up an SSH tunnel from the source<br>database server to the target database<br>server using the procedure below.<br>Using this option, you will not be able to<br>synchronize between the target<br>database and source database                                                                                                    |                                                                                                    |

To set up an SSH tunnel on the source database servers for the root user:

| Requireme<br>nt | De | scription                                                                                                    | Comments |
|-----------------|----|----------------------------------------------------------------------------------------------------|----------|
|                 | 1. | Generate a private SSH key file<br>without a passphrase for the opc<br>user on the target server.<br>See Generating a Private SSH Key<br>Without a Passphrase.                                                                                                    |          |
|                 |    | If the target is an Oracle RAC<br>database, then generate a private<br>SSH key file without a passphrase<br>from the first Oracle RAC server.                                                                                                    |          |
|                 | 2. | Add the contents of the target<br>server opc_user_home/.ssh/<br>id_rsa.pub file into the source<br>server opc_user_home/.ssh/<br>authorized_keys file.<br>If the source is an Oracle RAC<br>database, add the contents of the<br>target server<br>opc_user_home/.ssh/<br>id_rsa.pub file into the<br>opc_user_home/.ssh/<br>authorized_keys file on all<br>Oracle RAC source servers.                                                                                                    |          |
|                 | 3. | Copy the target server private SSH<br>key file onto the source server in<br>the /root/.ssh/ directory.<br>If the source is an Oracle RAC<br>database, copy the file into all of<br>the source servers. For better<br>manageability, keep the private<br>SSH key file name the same as the<br>target server name, and keep<br>the .ppk extension. For example,<br>exacstarget1.ppk (where<br>exacstarget1.ppk (where<br>exacstarget1 is the target server<br>name).<br>The file permissions should be<br>similar to the following.<br>/root/.ssh>ls -1 |          |
|                 |    | exacstargetlt.ppk<br>-rw 1 root root 1679<br>Oct 16 10:05<br>exacstarget1.ppk                                                                                                    |          |
|                 | 4. | Put the following entries in the source server /root/.ssh/config file.                                                                                                    |          |
|                 |    | ServerAliveInterval 10                                                                                                    |          |
|                 |    | ServerAliveCountMax 2                                                                                                    |          |
|                 |    | Host Target_server_name                                                                                                    |          |
|                 |    | HostName<br>Target_server_IP_address                                                                                                    |          |

| Requireme<br>nt | Description                                                                                                    | Comments |
|-----------------|----------------------------------------------------------------------------------------------------|----------|
|                 | IdentityFile<br>Private_key_file_location                                                                                                    |          |
|                 | User Target_user_login                                                                                                    |          |
|                 | Where <i>Target_server_name</i> is<br>the target database server name<br>without the domain name. For an<br>Oracle RAC database, use the first<br>Oracle RAC server name without<br>the domain name. |          |
|                 | Target_server_IP_address is<br>the target database server IP<br>address. For an Oracle RAC<br>database use the first Oracle RAC<br>server IP address.                                                |          |
|                 | <i>Private_key_file_location</i> is the location of the private key file.                                                                                                    |          |
|                 | Target_user_login is the OS user used to access the target database servers.                                                                                                    |          |
|                 | For example, after specifying the relevant values, the /root/.ssh/ config file contents similar to the following.                                                                                    |          |
|                 | Host *                                                                                                    |          |
|                 | ServerAliveInterval 10                                                                                                    |          |
|                 | ServerAliveCountMax 2                                                                                                    |          |
|                 | Host exacstarget1                                                                                                    |          |
|                 | HostName 192.0.2.3                                                                                                    |          |
|                 | IdentityFile ~/.ssh/<br>exacstarget1.ppk                                                                                                    |          |
|                 | User opc                                                                                                    |          |
|                 | The file permissions should be similar to the following.                                                                                                    |          |
|                 | /root/.ssh>ls -l config                                                                                                    |          |
|                 | -rw 1 root root 1679<br>Oct 16 10:05 config                                                                                                    |          |
|                 | In the above example, the target<br>server name is exacstarget1, and<br>the target server public IP address<br>is 192.0.2.3.                                                                         |          |
|                 | If the source is an Oracle RAC database, then copy the same / root/.ssh/config file onto all of the source Oracle RAC database servers.                                                              |          |
|                 | Make sure that you can SSH to first<br>target server from the source<br>server before you enable the SSH<br>tunnel.                                                                                  |          |

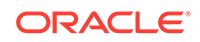

| Requireme<br>nt | De | scription                                                                                                    | Comments |
|-----------------|----|----------------------------------------------------------------------------------------------------|----------|
|                 |    | For an Oracle RAC database, test<br>the connection from all of the<br>source servers to the first target<br>server.                                                                                                    |          |
|                 |    | Test the connectivity using the<br>private key file and ensure source<br>database server is able to connect<br>to target database server without<br>prompting for any password.                                                                                                    |          |
|                 |    | <pre>[root@zdm122011 ~] ssh -i /<br/>root/.ssh/exacstarget1.ppk<br/>opc@exacstarget1</pre>                                                                                                    |          |
|                 |    | <pre>[root@zdm122012 ~] ssh -i / root/.ssh/exacstarget1.ppk opc@exacstarget1</pre>                                                                                                    |          |
|                 | 5. | Run the following command on the source server to enable the SSH tunnel.                                                                                                    |          |
|                 |    | <pre>ssh -f Target_hostname_without_dom ain_name -L \ ssh_tunnel_port_number:Targ et_server_IP_address: Target_server_listener_port -N</pre>                                                                                                    |          |
|                 |    | Where<br><i>Target_hostname_without_dom</i><br><i>ain_name</i> is the target database<br>server name without a domain<br>name. For an Oracle RAC<br>database use the first Oracle RAC<br>server name without domain name.                                                                 |          |
|                 |    | The <i>ssh_tunnel_port_number</i> is<br>any available ephemeral port in the<br>range (1024-65545). Make sure<br>that the SSH tunnel port is not used<br>by any other process in the server<br>before using it.                                                                            |          |
|                 |    | <i>Target_server_listener_port</i><br>is the target database listener port<br>number. The listener port must be<br>open between the source database<br>servers and target servers.                                                                                                    |          |
|                 |    | <i>Target_server_IP_address</i> is<br>configured based on database<br>architecture. For a single instance<br>database, specify the Target server<br>IP address. For an Oracle RAC<br>database, specify the Target scan<br>name with the domain name.<br>If the scan name with domain name |          |
|                 |    | is not resolvable or not working,                                                                                                    |          |

| Requireme<br>nt | De | scription                                                                                                    | Comments |
|-----------------|----|----------------------------------------------------------------------------------------------------|----------|
|                 |    | then specify the IP address<br>obtained using the LSNRCTL<br>STATUS command output from the<br>target server. For example                |          |
|                 |    | Listening Endpoints<br>Summary                                                                                                    |          |
|                 |    | (DESCRIPTION=(ADDRESS=(PROT<br>OCOL=ipc)(KEY=LISTENER)))                                                                                 |          |
|                 |    | (DESCRIPTION=(ADDRESS=(PROT<br>OCOL=tcp)(HOST=192.0.2.9)<br>(PORT=1521)))                                                                |          |
|                 |    | <pre>(DESCRIPTION=(ADDRESS=(PROT<br/>OCOL=tcp)(HOST=192.0.2.10)<br/>(PORT=1521)))</pre>                                                  |          |
|                 |    | The following is an example of the<br>command run to enable the SSH<br>tunel.                                                            |          |
|                 |    | [root@zdm122011 ~]ssh -f<br>exacstarget1 -L<br>9001:192.0.2.9:1521 -N                                                                    |          |
|                 |    | For an Oracle RAC database, this step must be repeated on all of the source servers.                                                     |          |
|                 | 6. | Test the connectivity with SSH<br>tunnel for Option 2.<br>For Oracle RAC, this step must be<br>repeated on all of the source<br>servers. |          |
|                 |    | Log in to source server, switch to<br>the oracle user and source the<br>database environment and run the<br>following command.           |          |
|                 |    | tnsping<br>localhost:ssh_tunnel_port                                                                                                    |          |
|                 |    | For example<br>[oracle@zdm122011 ~]<br>tnsping localhost:9001                                                                            |          |
|                 |    | The command output is similar to the following.                                                                                          |          |
|                 |    | TNS Ping Utility for Linux:<br>Version 12.1.0.2.0 -<br>Production on 22-JAN-2019<br>05:41:57                                             |          |
|                 |    | Copyright (c) 1997, 2014,<br>Oracle. All rights<br>reserved.                                                                             |          |
|                 |    | Used parameter files:                                                                                                    |          |

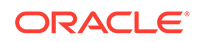

| Requireme<br>nt | Description                                                                                                    | Comments |
|-----------------|----------------------------------------------------------------------------------------------------|----------|
|                 | Used HOSTNAME adapter to resolve the alias                                                                                               |          |
|                 | Attempting to<br>contact(DESCRIPTION=(CONNEC<br>T_DATA= (SERVICE_NAME=))<br>(ADDRESS=(PROTOCOL=TCP)<br>(HOST=127.0.0.1)<br>(PORT=9001))) |          |
|                 | OK (50 msec)                                                                                                    |          |
|                 | If tnsping does not work, then the SSH tunnel is not enabled.                                                                            |          |

#### 3.4 Prepare the Response File Template

Prepare the response file template according to whether you will perform the migration online or offline.

- Preparing a Response File for Online Migration to an Oracle Cloud Infrastructure Target
- Preparing a Response File for Online Migration to an Exadata Cloud Service Target
- Preparing a Response File for Online Migration to an Exadata Cloud at Customer Target
- Preparing a Response File for Offline Migration (Backup and Recovery)

# 3.4.1 Preparing a Response File for Online Migration to an Oracle Cloud Infrastructure Target

| Requireme<br>nt                                         | Description                                                                                                    | Comments                                                                                                    |
|---------------------------------------------------------|----------------------------------------------------------------------------------------------------|----------------------------------------------------------------------------------------------------|
| Prepare the<br>response file<br>for online<br>migration | <ul> <li>Get the response file template<br/>from \$ZDM_HOME/rhp/zdm/template/<br/>zdm_template.rsp, and edit the<br/>folowing settings.</li> <li>Set TGT_DB_UNIQUE_NAME to the<br/>target database db_unique_name<br/>value.</li> <li>Set MIGRATION_METHOD to<br/>DG_OSS, where DG stands for Data<br/>Guard and OSS stands for Data<br/>Guard and OSS stands for To<br/>Object Storage service.</li> <li>Set PLATFORM_TYPE to VMDB.</li> <li>If an SSH proxy is required to<br/>access the source database server<br/>from the Zero Downtime Migration<br/>service host, set<br/>SRC_HTTP_PROXY_URL and<br/>SRC_HTTP_PROXY_ORT.</li> <li>If an SSH proxy is required to<br/>access the target database server<br/>from the Zero Downtime Migration<br/>service host, set</li> <li>TGT_HTTP_PROXY_URL and<br/>TGT_HTTP_PROXY_PORT.</li> <li>If SSH tunneling is set up, set the<br/>TGT_SSH_TUNNEL_PORT<br/>parameter.</li> <li>Specify the target database data<br/>files storage (ASM or ACFS)<br/>properties as appropriate for<br/>(TGT_DATADG, TGT_REDODG, and<br/>TGT_RECODG) or (TGT_DATAACFS,<br/>TGT_REDOACFS, and<br/>TGT_RECOACFS).</li> <li>Set HOST and OPC_CONTAINER<br/>with the Object Store URL and<br/>bucket name.</li> <li>Set SKIP_FALLBACK=TRUE if you<br/>do not want to ship redo logs from<br/>the target to the source standby,<br/>either voluntarily or because there<br/>is no connectivity between the<br/>target and the source.</li> <li>Set SHUTDOWN_SRC=TRUE if, after<br/>the database migration, you want<br/>to shut down the source database.</li> <li>Set SRC_RMAN_CHANNELS with the<br/>number of RMAN channels to be</li> </ul> | For example, copy the response file<br>to \$ZDM_HOME/rhp/zdm/template/<br>zdm_template_ZDM12201.rsp and<br>add values to the settings based on<br>source and target as shown below.<br>TGT_DB_UNIQUE_NAME=ZDM12201_ph<br>x1xx<br>MIGRATION_METHOD=DG_OSS<br>PLATFORM_TYPE=VMDB<br>TGT_HTTP_PROXY_URL=www-proxy-<br>example.com<br>TGT_GT_SSH_TUNNEL_PORT=80<br>TGT_SSH_TUNNEL_PORT=9001<br>TGT_DATADG=+DATA<br>TGT_RECODG=+RECO<br>HOST=https://<br>swiftobjectstorage.us-<br>phoenix-1.oraclecloud.com/v1//<br>tenancyname<br>OPC_CONTAINER=DEMOZDM<br>SKIP_FALLBACK=TRUE<br>SHUTDOWN_SRC=TRUE<br>SRC_RMAN_CHANNELS=6<br>You can find a sample response file<br>in /\$ZDM_HOME/rhp/zdm/template/<br>zdm_template.rsp. |

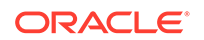

| Requireme<br>nt | Description                                                                  | Comments |
|-----------------|------------------------------------------------------------------------------|----------|
|                 | allocated at the target and used to perform RMAN restore. The default is 10. |          |

3.4.2 Preparing a Response File for Online Migration to an Exadata Cloud Service Target

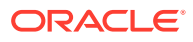

| Requireme<br>nt                                                            | Description                                                                                                    | Comments                                                                                                    |
|----------------------------------------------------------------------------|----------------------------------------------------------------------------------------------------|----------------------------------------------------------------------------------------------------|
| Requireme<br>nt<br>Prepare the<br>response file<br>for online<br>migration | <ul> <li>Description</li> <li>Get the response file template<br/>from \$ZDM_HOME/rhp/zdm/template/<br/>zdm_template.rsp, and edit the<br/>folowing settings.</li> <li>Set TGT_DB_UNIQUE_NAME to the<br/>target database db_unique_name<br/>value.</li> <li>Set MIGRATION_METHOD to<br/>DG_OSS, where DG stands for Data<br/>Guard and OSS stands for Tota<br/>Guard and OSS stands for for<br/>Object Storage service.</li> <li>Set PLATFORM_TYPE to EXACS.</li> <li>If an SSH proxy is required to<br/>access the source database server<br/>from the Zero Downtime Migration<br/>service host, set<br/>SRC_HTTP_PROXY_URL and<br/>SRC_HTTP_PROXY_PORT.</li> <li>If an SSH proxy is required to<br/>access the target database server<br/>from the Zero Downtime Migration<br/>service host, set</li> <li>SRC_HTTP_PROXY_PORT.</li> <li>If an SSH proxy is required to<br/>access the target database server<br/>from the Zero Downtime Migration<br/>service host, set</li> <li>TGT_HTTP_PROXY_URL and</li> <li>TGT_HTTP_PROXY_PORT.</li> <li>If SSH tunneling is set up, set the<br/>TGT_SSH_TUNNEL_PORT<br/>parameter.</li> <li>Specify the target database data<br/>files storage (ASM or ACFS)<br/>properties as appropriate for<br/>(TGT_DATADG, TGT_REDODG, and<br/>TGT_RECOACFS).</li> <li>Set HOST and OPC_CONTAINER<br/>with the Object Store URL and<br/>bucket name.</li> <li>Set SKIP_FALLBACK=TRUE if you<br/>do not want to ship redo logs from<br/>the target to the source standby,</li> </ul> | Comments<br>For example, copy the response file<br>to \$ZDM_HOME/rhp/zdm/template/<br>zdm_template_ZDM12201.rsp and<br>add values to the settings based on<br>source and target as shown below.<br>TGT_DB_UNIQUE_NAME=ZDM12201_ph<br>xlxx<br>MIGRATION_METHOD=DG_OSS<br>PLATFORM_TYPE=EXACS<br>TGT_HTTP_PROXY_URL=www-proxy-<br>example.com<br>TGT_HTTP_PROXY_PORT=80<br>TGT_SSH_TUNNEL_PORT=9001<br>TGT_DATADG=+DATAC1<br>TGT_REDODG=+RECOC1<br>HOST=https://<br>swiftobjectstorage.us-<br>phoenix-1.oraclecloud.com/v1/<br>tenancyname<br>OPC_CONTAINER=DEMOZDM<br>SKIP_FALLBACK=TRUE<br>SHUTDOWN_SRC=TRUE<br>SRC_RMAN_CHANNELS=6<br>You can find a sample response file<br>in /\$ZDM_HOME/rhp/zdm/template/<br>zdm_template.rsp. |
|                                                                            | <ul> <li>Set HOST and OPC_CONTAINER<br/>with the Object Store URL and<br/>bucket name.</li> <li>Set SKIP_FALLBACK=TRUE if you<br/>do not want to ship redo logs from<br/>the target to the source standby,<br/>either voluntarily or because there<br/>is no connectivity between the</li> </ul>                                                                                                    |                                                                                                    |
|                                                                            | <ul> <li>In connectivity between the target and the source.</li> <li>Set SHUTDOWN_SRC=TRUE if, after the database migration, you want to shut down the source database.</li> <li>Set SRC_RMAN_CHANNELS with the number of RMAN channels to be allocated at the source and used to perform RMAN backups. The default is 10</li> </ul>                                                                                                    |                                                                                                    |
|                                                                            | Set TGT_RMAN_CHANNELS with the number of RMAN channels to be                                                                                                    |                                                                                                    |

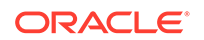

| Requireme<br>nt | Description                                                            | Comments   |
|-----------------|------------------------------------------------------------------------|------------|
|                 | allocated at the target and used perform RMAN restore. The defa is 10. | to<br>ault |

3.4.3 Preparing a Response File for Online Migration to an Exadata Cloud at Customer Target

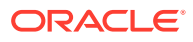

| Requireme<br>nt                                         | Description                                                                                                    | Comments                                                                                                    |
|---------------------------------------------------------|----------------------------------------------------------------------------------------------------|----------------------------------------------------------------------------------------------------|
| Prepare the<br>response file<br>for online<br>migration | Get the response file template<br>from \$ZDM_HOME/rhp/zdm/template/<br>zdm_template.rsp, and edit the<br>following settings. For Exadata Cloud at<br>Customer, three types of backup<br>mediums are supported, as listed here.                                                                                                    | For example, copy the response file<br>to \$ZDM_HOME/rhp/zdm/template/<br>zdm_template_ZDM12201.rsp and<br>add values to the settings based on<br>source and target as shown below.<br>TGT_DB_UNIQUE_NAME=ZDM12201_ph                                                                                                    |
|                                                         | <ul> <li>To prepare the response file for an Exadata Cloud at Customer target with Zero Data Loss Recovery Appliance Backup, set the following parameters.</li> <li>Set TGT_DB_UNIQUE_NAME to the target database db_unique_name value.</li> </ul>                                                                                                    | x1xx<br>MIGRATION_METHOD=DG_OSS<br>PLATFORM_TYPE=EXACC<br>TGT_HTTP_PROXY_URL=www-proxy-<br>example.com<br>TGT HTTP PROXY PORT=80                                                                                                    |
|                                                         | <ul> <li>Set PLATFORM_TYPE to EXACC.</li> <li>Set MIGRATION_METHOD to<br/>DG_ZDLRA, where DG stands for<br/>Data Guard and ZDLRA stands for<br/>Zero Data Loss Recovery<br/>Appliance.</li> <li>Set the following Zero Data Loss<br/>Recovery Appliance parameters.</li> <li>Set SRC_ZDLRA_WALLET_LOC<br/>for the wallet location, for<br/>example,<br/>SRC_ZDLRA_WALLET_LOC=/u0<br/>2/app/oracle/product/<br/>12.1.0/dbhome_3/dbs/zdl</li> <li>Set TGT_ZDLRA_WALLET_LOC</li> <li>Set ZDLRA_CRED_ALIAS for<br/>the wallet credential alias, for<br/>example,<br/>ZDLRA_CRED_ALIAS=zdlra_s<br/>can:listener_port/<br/>zdlra9:dedicated</li> </ul> | TGT_SH_TUNNEL_PORT=9001<br>TGT_SSH_TUNNEL_PORT=9001<br>TGT_DATADG=+DATA<br>TGT_RECODG=+RECO<br>TGT_RECODG=+RECO<br>HOST=https://<br>swiftobjectstorage.us-<br>phoenix-1.oraclecloud.com/v1/<br>tenancyname<br>OPC_CONTAINER=DEMOZDM<br>SKIP_FALLBACK=TRUE<br>SHUTDOWN_SRC=TRUE<br>SHUTDOWN_SRC=TRUE<br>SRC_RMAN_CHANNELS=8<br>You can find a sample response file<br>in /\$ZDM_HOME/rhp/zdm/template/<br>zdm_template.rsp. |
|                                                         | <ul> <li>If an SSH proxy is required to<br/>access the source database server<br/>from the Zero Downtime Migration<br/>service host, set<br/>SRC_HTTP_PROXY_URL and<br/>SRC_HTTP_PROXY_PORT.</li> </ul>                                                                                                    |                                                                                                    |
|                                                         | <ul> <li>If an SSH proxy is required to<br/>access the target database server<br/>from the Zero Downtime Migration<br/>service host, set<br/>TGT_HTTP_PROXY_URL and<br/>TGT_HTTP_PROXY_PORT.</li> </ul>                                                                                                    |                                                                                                    |
|                                                         | <ul> <li>If SSH tunneling is set up, set the<br/>TGT_SSH_TUNNEL_PORT<br/>parameter.</li> <li>Specify the target database data<br/>files storage (ASM or ACFS)<br/>properties as appropriate for</li> </ul>                                                                                                    |                                                                                                    |

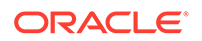

| Requireme<br>nt | Description                                                                                                    | Comments |
|-----------------|----------------------------------------------------------------------------------------------------|----------|
|                 | (TGT_DATADG, TGT_REDODG, and<br>TGT_RECODG) or (TGT_DATAACFS,<br>TGT_REDOACFS, and<br>TGT_RECOACFS).                                                                                                    |          |
|                 | <ul> <li>Set SKIP_FALLBACK=TRUE if you<br/>do not want to ship redo logs from<br/>the target to the source standby,<br/>either voluntarily or because there<br/>is no connectivity between the<br/>target and the source.</li> </ul>         |          |
|                 | • Set SHUTDOWN_SRC=TRUE if, after the database migration, you want to shut down the source database.                                                                                                    |          |
|                 | <ul> <li>Set SRC_RMAN_CHANNELS with the<br/>number of RMAN channels to be<br/>allocated at the source and used to<br/>perform RMAN backups. The<br/>default is 10.</li> </ul>                                                                |          |
|                 | <ul> <li>Set TGT_RMAN_CHANNELS with the<br/>number of RMAN channels to be<br/>allocated at the target and used to<br/>perform RMAN restore. The default<br/>is 10.</li> </ul>                                                                |          |
|                 | To prepare the response file for an Exadata Cloud at Customer target with <b>Object Storage Service</b> backup, set the following parameters.                                                                                                |          |
|                 | <ul> <li>Set TGT_DB_UNIQUE_NAME to the<br/>target database db_unique_name<br/>value</li> </ul>                                                                                                    |          |
|                 | <ul> <li>Set MIGRATION_METHOD to<br/>DG_OSS, where DG stands for Data<br/>Guard and OSS stands for Object<br/>Storage Service.</li> </ul>                                                                                                    |          |
|                 | <ul> <li>Set PLATFORM_TYPE to EXACC.</li> <li>If an SSH proxy is required to<br/>access the source database server<br/>from the Zero Downtime Migration<br/>service host, set<br/>SRC_HTTP_PROXY_URL and<br/>SRC_HTTP_PROXY_PORT.</li> </ul> |          |
|                 | <ul> <li>If an SSH proxy is required to<br/>access the target database server<br/>from the Zero Downtime Migration<br/>service host, set<br/>TGT_HTTP_PROXY_URL and<br/>TGT_HTTP_PROXY_PORT.</li> </ul>                                      |          |
|                 | <ul> <li>If SSH tunneling is set up, set the<br/>TGT_SSH_TUNNEL_PORT<br/>parameter.</li> </ul>                                                                                                    |          |
|                 | <ul> <li>Specify the target database data<br/>files storage (ASM or ACFS)<br/>properties as appropriate for</li> </ul>                                                                                                    |          |

| Requireme<br>nt | Description                                                                                                    | Comments |
|-----------------|----------------------------------------------------------------------------------------------------|----------|
| -               | (TGT_DATADG, TGT_REDODG, and<br>TGT_RECODG) or (TGT_DATAACFS,<br>TGT_REDOACFS, and<br>TGT_RECOACFS).                                                                                                    |          |
|                 | • Set HOST and OPC_CONTAINER to the Object Store URL and bucket name.                                                                                                    |          |
|                 | • Set SKIP_FALLBACK=TRUE if you<br>do not want to ship redo logs from<br>the target to the source standby,<br>either voluntarily or because there<br>is no connectivity between the<br>target and the source. |          |
|                 | • Set SHUTDOWN_SRC=TRUE if, after<br>the database migration, you want<br>to shut down the source database.                                                                                                    |          |
|                 | <ul> <li>Set SRC_RMAN_CHANNELS with the<br/>number of RMAN channels to be<br/>allocated at the source and used to<br/>perform RMAN backups. The<br/>default is 10</li> </ul>                                  |          |
|                 | <ul> <li>Set TGT_RMAN_CHANNELS with the<br/>number of RMAN channels to be<br/>allocated at the target and used to<br/>perform RMAN restore. The default<br/>is 10.</li> </ul>                                 |          |
|                 | To prepare the response file for an Exadata Cloud at Customer target with <b>NFS Backup</b> , set the following parameters.                                                                                   |          |
|                 | Set TGT_DB_UNIQUE_NAME to the<br>target database db_unique_name                                                                                                    |          |
|                 | • Set PLATFORM TYPE to EXACC.                                                                                                    |          |
|                 | • Set MIGRATION_METHOD to<br>DG_SHAREDPATH or                                                                                                    |          |
|                 | DG_EXTBACKUP, where DG stands<br>for Data Guard.                                                                                                    |          |
|                 | new backup needs to be taken<br>and placed on an external<br>storage mount (for example,<br>an NFS mount point).                                                                                              |          |
|                 | <ul> <li>Use DG_EXTBACKUP when<br/>using an existing backup,<br/>already placed on an external<br/>shared mount (for example,<br/>NFS storage).<br/>Note that if<br/>MIGRATION_METHOD is set to</li> </ul>    |          |
|                 | DG_EXTBACKUP then Zero<br>Downtime Migration does not<br>perform a new backup                                                                                                    |          |

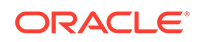

| nt | Description                                                                                                    | Comments |
|----|----------------------------------------------------------------------------------------------------|----------|
|    | <ul> <li>Set BACKUP_PATH to specify<br/>the actual NFS path which is<br/>made accessible from both the<br/>source and target database<br/>servers, For example, an NFS<br/>mount point. The NFS mount<br/>path should be same for both<br/>source and target Zero<br/>Downtime Migration access<br/>hosts. This path does not need<br/>to be mounted on the Zero<br/>Downtime Migration service<br/>host.<br/>Note the following<br/>considerations.</li> </ul> |          |
|    | <ul> <li>The source database is<br/>backed up to the specified<br/>path and restored to<br/>Exadata Cloud at<br/>Customer using RMAN<br/>SQL*Net connectivity.</li> <li>The path set in<br/>BACKUP_PATH should<br/>have 'rwx' permissions for<br/>the source database user,<br/>and at least read<br/>permissions for the target</li> </ul>                                                                                                    |          |
|    | <ul> <li>database user.</li> <li>* In the path specified by<br/>BACKUP_PATH, the Zero<br/>Downtime Migration<br/>backup procedure will<br/>create a<br/>directory, \$BACKUP_PATH<br/>/dbname, and place the<br/>backup pieces in this<br/>directory.</li> </ul>                                                                                                    |          |
|    | <ul> <li>If you use DG_EXTBACKUP<br/>for MIGRATION_METHOD,<br/>then you should create a<br/>standby control file<br/>backup in the specified<br/>path and provide read<br/>permissions to the backup<br/>pieces for the target<br/>database user. For<br/>example<br/>RMAN&gt; BACKUP CURRENT<br/>CONTROLFILE FOR<br/>STANDBY FORMAT '&lt;<br/>BACKUP PATH &gt;/</li> </ul>                                                                                     |          |
|    | <pre>lower_case_dbname/ standby_ctl_%U';</pre>                                                                                                    |          |

| Requireme<br>nt | Description                                                                                                    | Comments |
|-----------------|----------------------------------------------------------------------------------------------------|----------|
|                 | from the Zero Downtime Migration<br>service host, set<br>SRC_HTTP_PROXY_URL and<br>SRC HTTP PROXY PORT.                                                                                                    |          |
|                 | <ul> <li>If an SSH proxy is required to<br/>access the target database server<br/>from the Zero Downtime Migration<br/>service host, set<br/>TGT_HTTP_PROXY_URL and<br/>TGT_HTTP_PROXY_PORT.</li> </ul>                              |          |
|                 | If SSH tunneling is set up, set the<br>TGT_SSH_TUNNEL_PORT<br>parameter.                                                                                                    |          |
|                 | <ul> <li>Specify the target database data<br/>files storage (ASM or ACFS)<br/>properties as appropriate for<br/>(TGT_DATADG, TGT_REDODG, and<br/>TGT_RECODG) or (TGT_DATAACFS,<br/>TGT_REDOACFS, and<br/>TGT_RECOACFS).</li> </ul>   |          |
|                 | <ul> <li>Set HOST and OPC_CONTAINER to<br/>the Object Store URL and bucket<br/>name.</li> </ul>                                                                                                    |          |
|                 | <ul> <li>Set SKIP_FALLBACK=TRUE if you<br/>do not want to ship redo logs from<br/>the target to the source standby,<br/>either voluntarily or because there<br/>is no connectivity between the<br/>target and the source.</li> </ul> |          |
|                 | • Set SHUTDOWN_SRC=TRUE if, after the database migration, you want to shut down the source database.                                                                                                    |          |
|                 | <ul> <li>Set SRC_RMAN_CHANNELS with the<br/>number of RMAN channels to be<br/>allocated at the source and used to<br/>perform RMAN backups. The<br/>default is 10.</li> </ul>                                                        |          |
|                 | <ul> <li>Set TGT_RMAN_CHANNELS with the<br/>number of RMAN channels to be<br/>allocated at the target and used to<br/>perform RMAN restore. The default<br/>is 10.</li> </ul>                                                        |          |

3.4.4 Preparing a Response File for Offline Migration (Backup and Recovery)

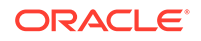

| Requireme Description<br>nt                                                                                                    | Comments                                                                                                    |
|----------------------------------------------------------------------------------------------------|----------------------------------------------------------------------------------------------------|
| <ul> <li>Prepare the response file template from \$ZDM_HOME/rhp/zdm/template.</li> <li>Get the response file template from \$ZDM_HOME/rhp/zdm/template.</li> <li>Set TGT_DB_UNIQUE_NAME to the target database db_unique_name value.</li> <li>Set PLATFORM_TYPE to the appropriate value, depending on your target environment.         <ul> <li>For Oracle Cloud infrastructure, set PLATFORM_TYPE=VMDB.</li> <li>For Exadata Cloud at Customer, set PLATFORM_TYPE=EXACC.</li> <li>For Exadata Cloud Service, set PLATFORM_TYPE=EXACS.</li> </ul> </li> <li>Set MIGRATION_METHOD to BACKUP_RESTORE_OSS, where OSS stands for Object Storage Service.</li> <li>Specify the target database data files storage (ASM or ACFS) properties as appropriate. For ASM, set TGT_DATADG, TGT_REDODG, and TGT_RECODG. For ACFS set TGT_DATAACFS, TGT_REDOACFS, and TGT_RECOACFS.</li> <li>If an SSH proxy is required to access the source database server from the Zero Downtime Migration service host, set SRC_HTTP_PROXY_URL and SRC_HTTP_PROXY_URL and TGT_HTTP_PROXY_URL and TGT_HTTP_PROXY_URL and DUCKet name.</li> <li>Set SHUTDOWN_SRC=TRUE if, after the database migration, you want to shut down the source database.</li> <li>Set SRC_RMAN_CHANNELS to the number of RMAN backups. The distructur if of the source and used to perform RMAN backups. The distructure if of the database migration.</li> </ul> | For example, copy the response file<br>/ template to \$ZDM_HOME/rhp/zdm//<br>template/<br>Zdm_template_ZDM12201.rsp and<br>enter values for the settings based on<br>the source and target as shown here.<br>TGT_DB_UNIQUE_NAME=ZDM12201_ph<br>x1xx<br>MIGRATION_METHOD=BACKUP_RESTOR<br>E_OSS<br>PLATFORM_TYPE=VMDB<br>TGT_HTTP_PROXY_URL=www-proxy-<br>example.com<br>TGT_DATADG=+DATA<br>TGT_REDODG=+RECO<br>TGT_RECODG=+RECO<br>HOST=https://<br>swiftobjectstorage.us-<br>phoenix-1.oraclecloud.com/v1//<br>tenancyname<br>OPC_CONTAINER=DEMOZDM<br>SHUTDOWN_SRC=TRUE<br>SRC_RMAN_CHANNELS=6<br>You can find a sample response file<br>in \$ZDM_HOME/rhp/zdm/template/<br>zdm_template.rsp. |

| Requireme<br>nt | De | escription                                                                                                    | Comments |
|-----------------|----|----------------------------------------------------------------------------------------------------|----------|
|                 | •  | Set TGT_RMAN_CHANNELS to the<br>number of RMAN channels to be<br>allocated at the target and used to<br>perform RMAN restore. The default<br>is 10. |          |

### 3.5 Preparing for Automatic Application Switchover

| Requireme<br>nt                                       | Description                                                                                                    | Comments                                                                                                    |
|-------------------------------------------------------|----------------------------------------------------------------------------------------------------|----------------------------------------------------------------------------------------------------|
| Prepare for<br>automatic<br>application<br>switchover | To minimize or eliminate service<br>interruptions on the application after you<br>complete the database migration and<br>switchover, prepare your application to<br>automatically switch over connections<br>from the source database to the target<br>database. | <pre>In the following example connect<br/>string, the application connects to the<br/>source database, and when it is not<br/>available the connection is switched<br/>over to the target database.<br/>(DESCRIPTION=(FAILOVER=on)<br/>(LOAD_BALANCE=on)<br/>(CONNECT_TIMEOUT=3)<br/>(RETRY_COUNT=3)(ADDRESS_LIST=<br/>(ADDRESS=(PROTOCOL=TCP)<br/>(HOST=source_database_scan)<br/>(PORT=1521))<br/>(ADDRESS=(PROTOCOL=TCP)<br/>(HOST=target_database_scan)<br/>(PORT=1521)))(CONNECT_DATA=<br/>(SERVICE_NAME=zdm_prod_svc)))<br/>On the source database, create the<br/>service, named zdm_prod_svc in the<br/>examples.<br/>srvctl add service -db clever<br/>-service zdm_prod_svc -role<br/>PRIMARY -notification TRUE -<br/>session_state dynamic -<br/>failovertype transaction -<br/>failovertype transaction -<br/>failovertype transaction -<br/>failoverty 30 -<br/>failoverdelay 10 -<br/>replay_init_time 900 -clbgoal<br/>SHORT -rlbgoal SERVICE_TIME -<br/>preferred clever1, clever2 -<br/>retention 3600 -verbose</pre> |
|                                                       |                                                                                                    |                                                                                                    |

3.6 Customizing a Migration Job

| Requireme<br>nt                   | Description                                                                                                    | Comments |
|-----------------------------------|----------------------------------------------------------------------------------------------------|----------|
| Customize<br>the migration<br>job | You can customize the Zero Downtime<br>Migration workflow by registering action<br>scripts or plug-ins as pre-actions or<br>post-actions to be performed as part of<br>the operational phases involved in your<br>migration job.<br>The following topics describe how to<br>customize a migration job.                        | none     |
|                                   | Registering Action Plug-ins                                                                                                    |          |
|                                   | Custom plug-ins must be registered to<br>the Zero Downtime Migration service<br>host to be plugged in as customizations<br>for a particular operational phase.                                                                                                    |          |
|                                   | Determine the operational phase the given plug-in has to be associated with, and run the ZDMCLI command add                                                                                                    |          |
|                                   | useraction, specifying -optype<br>MIGRATE_DATABASE and the respective<br>phase of the operation, whether the<br>plug-in is run -pre or -post relative to<br>that phase, and any on-error<br>requirements. You can register custom<br>plug-ins for operational phases after<br>ZDM_SETUP_TGT in the migration job<br>workflow. |          |
|                                   | What happens at runtime if the user<br>action encounters an error can be<br>specified with the -onerror option,<br>which you can set to either ABORT, to<br>end the process, or CONTINUE, to<br>continue the migration job even if the<br>custom plug-in exits with an error. See<br>the example command usage below.         |          |
|                                   | Use the Zero Downtime Migration<br>software installed user (for example,<br>zmduser) to add useractions to a<br>database migration job. Adding user<br>actions zdmvaltgt and zdmvalsrc<br>with the add useraction command<br>would look like the following.                                                                   |          |
|                                   | <pre>zdmuser&gt;\$ZDM_HOME/bin/zdmcli<br/>add useraction -useraction<br/>zdmvaltgt -optype<br/>MIGRATE_DATABASE -phase<br/>ZDM_VALIDATE_TGT -pre -onerror<br/>ABORT -actionscript /home/<br/>zdmuser/useract.sh</pre>                                                                                                    |          |
|                                   | zdmuser>\$ZDM_HOME/bin/zdmcli<br>add useraction -useraction<br>zdmvalsrc -optype<br>MIGRATE_DATABASE -phase<br>ZDM_VALIDATE_SRC -pre -onerror                                                                                                    |          |

| Requireme<br>nt | Description                                                                                                    | Comments |
|-----------------|----------------------------------------------------------------------------------------------------|----------|
|                 | CONTINUE -actionscript /home/<br>zdmuser/useract1.sh                                                                                                    |          |
|                 | In the above command, the scripts /<br>home/zdmuser/useract.sh and /<br>home/zdmuser/useractl.sh are<br>copied to the Zero Downtime Migration<br>service host repository, and they are<br>run if they are associated with any<br>migration job run using an action<br>template. |          |
|                 | Creating an Action Template                                                                                                    |          |
|                 | After the user action plug-ins are<br>registered, you create an action<br>template that combines a set of action<br>plug-ins which can be associated with a<br>migration job.                                                                                                   |          |
|                 | An action template is created using the ZDMCLI command add imagetype, where the image type, imagetype, is a bundle of all of the user actions required for a specific type of database migration.                                                                               |          |
|                 | Create an image type that associates all<br>of the user action plug-ins needed for<br>the migration of the database. Once<br>created, the image type can be reused<br>for all migration operations for which the<br>same set of plug-ins are needed.                            |          |
|                 | The base type for the image type created here must be CUSTOM_PLUGIN, as shown in the example below.                                                                                                    |          |
|                 | For example, you can create an image<br>type ACTION_ZDM that bundles both of<br>the user actions created in the previous<br>example, zdmvalsrc and zdmvaltgt.                                                                                                    |          |
|                 | zdmuser>\$ZDM_HOME/bin/zdmcli<br>add imagetype -imagetype<br>ACTION_ZDM -basetype<br>CUSTOM_PLUGIN -useractions<br>zdmvalsrc,zdmvaltgt                                                                                                    |          |
|                 | Updating Action Plug-ins                                                                                                    |          |
|                 | You can update action plug-ins<br>registered with the Zero Downtime<br>Migration service host.                                                                                                    |          |
|                 | The following example shows you how to modify the user action zdmvalsrc to be a -post action, instead of a -pre action.                                                                                                    |          |
|                 | zdmuser>\$ZDM_HOME/bin/zdmcli<br>modify useraction -useraction<br>zdmvalsrc -phase                                                                                                    |          |

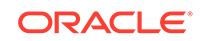

| Requireme<br>nt | Description                                                                                                    | Comments |
|-----------------|----------------------------------------------------------------------------------------------------|----------|
|                 | ZDM_VALIDATE_SRC -optype<br>MIGRATE_DATABASE -post                                                                                                    |          |
|                 | This change is propagated to all of the associated action templates, so you do not need to update the action templates.                                                                                                    |          |
|                 | Associating an Action Template with a Migration Job                                                                                                    |          |
|                 | When you run a migration job you can<br>specify the image type that specifies the<br>plug-ins to be run as part of your<br>migration job.                                                                                                    |          |
|                 | As an example, run the migration<br>command specifying the action<br>template ACTION_ZDM created in                                                                                                    |          |
|                 | previous examples, -imagetype<br>ACTION_ZDM, including the image type                                                                                                    |          |
|                 | results in running the useract.sh and<br>useract1.sh scripts as part of the<br>migration job workflow.                                                                                                    |          |
|                 | By default, the action plug-ins are run<br>for the specified operational phase on<br>all nodes of the cluster. If the access<br>credential specified in the migration<br>command option -tgtarg2 is unique<br>for a specified target node, then an<br>additional auth argument should be<br>included to specify the auth credentials<br>required to access the other cluster<br>nodes. For example, specify -tgtarg2<br>nataddrfile:auth_file_with_node<br>_and_identity_file_mapping. |          |
|                 | A typical nataddrfile for a 2 node cluster with node1 and node2 is shown here.                                                                                                    |          |
|                 | <pre>node1:node1:identity_file_path_ available_on_zdmservice_node</pre>                                                                                                    |          |
|                 | <pre>node2:node2:identity_file_path_ available_on_zdmservice_node</pre>                                                                                                    |          |

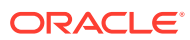

## 4 Migrate the Database

The following topics instruct you on running the migration job.

- Evaluate the Database Migration Process
- Query the Migration Job Status
- Migrate the Database
- List Migration Job Phases
- Pause and Resume a Migration Job
- Rerun a Migration Job
- Post-Migration Tasks

#### 4.1 Evaluate the Database Migration Process

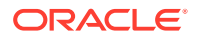

| Requireme<br>nt                  | Description                                                                                                    | Comments                                                                                                    |
|----------------------------------|----------------------------------------------------------------------------------------------------|----------------------------------------------------------------------------------------------------|
| Verify<br>prechecks<br>and setup | To evaluate the database migration<br>process, use the -eval option with the<br>ZDMCLI migrate database<br>command.<br>Have the completed response file<br>available, and have the necessary<br>credentials ready, such as the source<br>database SYS password, Object Store<br>(Bucket) swift authentication token, and,<br>if the source server is accessed through<br>the root user, then root user password.<br>If connectivity to the source database<br>server users root credentials, then the<br>command is<br>zdmuser>\$ZDM_HOME/bin/zdmcli<br>migrate database -sourcedb<br>source_db_unique_name_value -<br>sourcenode<br>source_database_server_name -<br>srcroot -targetnode<br>target_database_server_name -<br>targethome<br>target_database_oRACLE_HOME -<br>backupuser<br>Object_store_login_user_name -<br>rsp response_file_location -<br>tgtauth zdmauth -tgtarg1<br>user:target_database_server_log<br>in_user_name -tgtarg2<br>identity_file:ZDM_installed_use<br>r_private_key_file_location -<br>tgtarg3 sudo_location:/usr/bin/<br>sudo -eval<br>If connectivity to the source database<br>server uses an SSH key, then the<br>command is:<br>zdmuser>\$ZDM_HOME/bin/zdmcli<br>migrate database_server_name -<br>sourcenode<br>source_db_unique_name_value -<br>sourcende<br>source_database_server_name -<br>srcauth zdmauth -srcarg1<br>user:source_database_server_log<br>in_user_name -srcarg2<br>identity_file:ZDM_installed_use<br>r_private_key_file_location - | It is highly recommended that for each<br>migration you run migrate database<br>in evaluation mode first. The<br>evaluation allows you to correct any<br>potential problems in the setup and<br>configuration before performing the<br>actual migration. In evaluation mode,<br>the migration process runs without<br>effecting the changes to source and<br>target databases. It is safe to run the<br>command with the -eval option as<br>many times as needed before running<br>the actual migration.<br>Zero Downtime Migration performs the<br>following pre-checks.<br>• Discovers information about the<br>source database<br>• Discovers information about the<br>target database<br>• Sets up Zero Downtime Migration<br>helper modules on the source<br>database server<br>• Sets up Zero Downtime Migration<br>helper modules on the target<br>database server<br>• Generates random password for<br>encrypting RMAN backup<br>This password is required to take<br>a backup of the source database<br>onto the Object Store.<br>• Validates the source database<br>— Archive log mode check<br>— TDE setup<br>— SYS password<br>— Patch level<br>• Validates the target database<br>— Archive log mode check<br>— TDE setup<br>— SYS password<br>— Patch level<br>• Validates the target database<br>— Patch level<br>• Validates Object Store credentials<br><b>Example</b><br>For the prompts, specify the source<br>database SYS password. If the backup<br>destination is Object Store (Bucket),<br>then specify the your swift<br>authentication token. If the backup<br>destination is Storage Classic<br>(Container), then specify your tenancy |
|                                  | <pre>srcarg3 sudo_location:/usr/bin/<br/>sudo -targetnode<br/>target_database_server_name -<br/>targethome</pre>                                                                                                    | login password. If the source server is<br>accessed using the root user, then<br>specify the root user password.                                                                                                    |
|                                  | <i>target_database_ORACLE_HOME_val</i><br>ue -backupuser                                                                                                    | server uses the root credentials then<br>command would be                                                                                                    |

| Requireme<br>nt | Description                                                                                                    | Comments                                                                                                    |
|-----------------|----------------------------------------------------------------------------------------------------|----------------------------------------------------------------------------------------------------|
|                 | Object_store_login_user_name -<br>rsp response_file_location -<br>tgtauth zdmauth -tgtarg1<br>user:target_database_server_log<br>in_user_name -tgtarg2<br>identity_file:ZDM_installed_use<br>r_private_key_file_location -<br>tgtarg3 sudo_location:/usr/bin/<br>sudo -eval<br>Note that if a source single instance<br>database is deployed without a Grid<br>Infrastructure home, then in the above<br>command use -sourcesid in place of<br>-sourcedb                                                                                                    | <pre>zdmuser&gt;\$ZDM_HOME/bin/zdmcli<br/>migrate database -sourcedb<br/>ZDM12201_phx1sp -sourcenode<br/>zdm122011 -srcroot -targetnode<br/>ocitarget1 -<br/>targethome /u02/app/oracle/<br/>product/12.2.0/dbhome_3 -<br/>backupuser<br/>backup_user@example.com -<br/>rsp /u01/app/zdmhome/rhp/zdm/<br/>template/<br/>zdm_template_ZDM12201.rsp -<br/>tgtauth zdmauth -tgtarg1<br/>user:opg_=tgtarg2</pre>                                                                                                    |
|                 | Also, if a source database is configured<br>for a PASSWORD based wallet, then add<br>the -tdekeystorepasswd option to the<br>command above, and for the prompt,<br>specify the source database TDE<br>keystore password value.<br>The migrate database command<br>checks for connectivity to the source<br>and target database servers.<br>The migrate database command<br>also checks for patch compatibility<br>between the source and target home<br>patch level, and expects the target<br>home patch level to be equal to or<br>higher than the source. If the target<br>home patch level is not as expected,<br>then the migration job is stopped and<br>missing patches are reported. You can<br>either patch the target home with the<br>necessary patches, or you can force<br>continue the migration by appending the<br>-ignore PATCH_CHECK or -ignore<br>ALL option to the migration command. | <pre>user:opc -tgtarg2<br/>identity_file:/home/<br/>zdmuser/.ssh/<br/>zdm_service_host.ppk -tgtarg3<br/>sudo_location:/usr/bin/sudo -<br/>ignore ALL -eval<br/>Enter source database<br/>ZDM12201_phx1sp SYS password:<br/>Enter source user "root"<br/>password:<br/>Enter user<br/>"backup_user@example.com"<br/>password:<br/>Then the following message is<br/>displayed with the job ID number.<br/>Make note of the job ID number.<br/>Make note of the job ID number for<br/>later use.<br/>Operation "zdmcli migrate<br/>database" scheduled with the<br/>job ID "5".<br/>If connectivity to the source database<br/>server uses an SSH key, then<br/>command is<br/>zdmuser&gt;\$ZDM_HOME/bin/zdmcli</pre> |
|                 |                                                                                                    | <pre>migrate database -sourcedb<br/>ZDM12201_phx1sp -sourcenode<br/>zdm122011 -srcauth zdmauth -<br/>srcarg1 user:opc -srcarg2<br/>identity_file:/home/<br/>zdmuser/.ssh/<br/>zdm_service_host.ppk -srcarg3<br/>sudo_location:/usr/bin/sudo -<br/>targetnode ocitarget1 -<br/>targethome /u02/app/oracle/<br/>product/12.2.0/dbhome_3 -<br/>backupuser</pre>                                                                                                    |

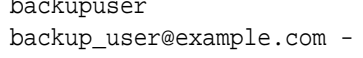

|   | マク |  |
|---|----|--|
| _ |    |  |

| Requireme<br>nt | Description | Comments                                                                                                    |
|-----------------|-------------|----------------------------------------------------------------------------------------------------|
|                 |             | <pre>rsp /u01/app/zdmhome/rhp/zdm/<br/>template/<br/>zdm_template_ZDM12201.rsp -<br/>tgtauth zdmauth -tgtarg1<br/>user:opc -tgtarg2<br/>identity_file:/home/<br/>zdmuser/.ssh/<br/>zdm_service_host.ppk -tgtarg3<br/>sudo_location:/usr/bin/sudo -<br/>ignore ALL -eval</pre> |
|                 |             | Enter source database<br>ZDM12201_phx1sp SYS password:                                                                                                    |
|                 |             | Enter user<br>"backup_user@example.com"<br>password:                                                                                                    |
|                 |             | Then the following message is<br>displayed with the job ID number.<br>Make note of the job ID number for<br>later use.                                                                                                    |
|                 |             | Operation "zdmcli migrate<br>database" scheduled with the<br>job ID "5".                                                                                                    |
|                 |             | See Prechecks Verification for sample command output.                                                                                                    |

### 4.2 Query the Migration Job Status

| Requireme<br>nt                      | Description                                                                                                    | Comments                                                           |
|--------------------------------------|----------------------------------------------------------------------------------------------------|--------------------------------------------------------------------|
| Query the<br>migration job<br>status | You can query the migration job status<br>while the job is running.<br>Query the status of a database<br>migration job using the ZDMCLI query<br>job command, specifying the job ID.<br>The job ID is shown in the command<br>output when the database migration job<br>is submitted.<br>zdmuser>\$ZDM_HOME/bin/zdmcli<br>query job -jobid <i>job-id</i><br>You can find the migration job console<br>output in the file (Result file path:),<br>given in the query job command<br>output. You can see migration progress<br>messages in the specified file, as<br>shown in this sample output.<br>Result file path: "/u01/app/<br>zdmbase/chkbase/scheduled/<br>job-5-2019-12-16-06:37:04.log" | For example<br>zdmuser>\$ZDM_HOME/bin/zdmcli<br>query job -jobid 5 |

#### 4.3 Migrate the Database

Before submitting the database migration job, ensure that the evaluation migration job is successful to determine how the process may fare with your configuration and settings. If the evaluation migration job is not successful, then this migration job will not be successful.

Determine if the migration process needs to be paused and resumed before you start the database migration. Once the migration job is started, the job system runs the job as configured. If the migration job needs to pause and resume at a particular point, then see List Migration Job Phases, Pause and Resume a Migration Job, and Rerun a Migration Job for instructions.

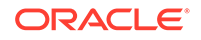

| Requireme<br>nt         | Description                                                                                                    | Comments                                                                                                    |
|-------------------------|----------------------------------------------------------------------------------------------------|----------------------------------------------------------------------------------------------------|
| Migrate the<br>database | To migrate the database, have the<br>completed response file, and keep the<br>necessary credentials ready, such as<br>the source database SYS password,<br>Object Store (Bucket) swift<br>authentication token, and if the source<br>database server is accessed using the<br>root user, then have the root user<br>password.<br>If connectivity to the source database<br>server uses the root credentials then | <b>Example</b><br>For the prompts, specify the source<br>database SYS password. If the backup<br>destination is Object Store (Bucket),<br>then specify your swift authentication<br>token. If the backup destination is<br>Storage Classic (Container), then<br>specify your tenancy login password. If<br>source server is accessed using the<br>root user, then specify the root user<br>password.                                                                                                    |
|                         | the command is:<br>zdmuser>\$ZDM_HOME/bin/zdmcli<br>migrate database -sourcedb                                                                                                    | If connectivity to the source database<br>server uses root credentials then<br>command is                                                                                                    |
|                         | <pre>source_db_unique_name_value - sourcenode source_database_server_name - srcroot -targetnode target_database_server_name - targethome</pre>                                                                                                    | <pre>zdmuser&gt;\$ZDM_HOME/bin/zdmcli<br/>migrate database -sourcedb<br/>ZDM12201_phx1sp -sourcenode<br/>zdm122011 -srcroot -targetnode<br/>ocitarget1 -<br/>targethome /u02/app/oracle/</pre>                                                                                                    |
|                         | target_database_ORACLE_HOME -<br>backupuser                                                                                                    | product/12.2.0/dbhome_3 -<br>backupuser                                                                                                    |
|                         | Object_store_login_user_name -<br>rsp response_file_location -<br>tgtauth zdmauth -tgtarg1                                                                                                    | <pre>rsp /u01/app/zdmhome/rhp/zdm/ template/</pre>                                                                                                    |
|                         | <pre>user:target_database_server_log<br/>in_user_name -tgtarg2<br/>identity_file:ZDM_installed_use<br/>r_private_key_file_logation</pre>                                                                                                    | <pre>zdm_template_ZDM12201.rsp - tgtauth zdmauth -tgtarg1 user:opc -tgtarg2 identity file:/home/</pre>                                                                                                    |
|                         | tgtarg3 sudo_location:/usr/bin/<br>sudo                                                                                                    | zdmuser/.ssh/<br>zdm_service_host.ppk -tgtarg3<br>sudo location:/usr/bin/sudo -                                                                                                    |
|                         | server uses an SSH key, then the command is:                                                                                                    | ignore ALL<br>Enter source database                                                                                                    |
|                         | zdmuser>\$ZDM_HOME/bin/zdmcli<br>migrate database -sourcedb<br>source_db_unique_name_value -<br>sourcenode                                                                                                    | ZDM12201_phx1sp SYS password:<br>Enter source user "root"<br>password:                                                                                                    |
|                         | source_database_server_name -<br>srcauth zdmauth -srcarg1<br>user:source_database_server_log                                                                                                    | <pre>Enter user "backup_user@example.com" password: The full is full in the full is the full is the fu</pre> |
|                         | <pre>in_user_name -srcarg2 identity_file:ZDM_installed_use r_private_key_file_location -</pre>                                                                                                    | I hen the following message is<br>displayed with the job ID number.<br>Make note of the job ID number for<br>later use.                                                                                                    |
|                         | <pre>srcarg3 sudo_location:/usr/bin/<br/>sudo -targetnode<br/>target_database_server_name -</pre>                                                                                                    | Operation "zdmcli migrate<br>database" scheduled with the<br>job ID "6".                                                                                                    |
|                         | targetnome<br>target_database_ORACLE_HOME_val<br>ue -backupuser                                                                                                    | If connectivity to the source database<br>server uses an SSH key, then<br>command is                                                                                                    |
|                         | Object_store_login_user_name - rsp response_file_location -                                                                                                    | zdmuser>\$ZDM_HOME/bin/zdmcli<br>migrate database -sourcedb                                                                                                    |

| Requireme<br>nt | Description                                                                                                    | Comments                                                                                                    |
|-----------------|----------------------------------------------------------------------------------------------------|----------------------------------------------------------------------------------------------------|
|                 | <pre>tgtauth zdmauth -tgtarg1<br/>user:target_database_server_log<br/>in_user_name -tgtarg2<br/>identity_file:ZDM_installed_use<br/>r_private_key_file_location -<br/>tgtarg3 sudo_location:/usr/bin/<br/>sudo</pre>                                  | <pre>ZDM12201_phx1sp -sourcenode zdm122011 -srcauth zdmauth - srcarg1 user:opc -srcarg2 identity_file:/home/ zdmuser/.ssh/ zdm_service_host.ppk -srcarg3 sudo_location:/usr/bin/sudo -</pre> |
|                 | Note that if a source single instance<br>database is deployed without a Grid<br>Infrastructure home, then in the above<br>command use -sourcesid in place of<br>-sourcedb.                                                                            | <pre>targetnode ocitarget1 - targethome /u02/app/oracle/ product/12.2.0/dbhome_3 - backupuser backup user@example.com -</pre>                                                                |
|                 | Also, if a source database is configured<br>for a PASSWORD based wallet, then add<br>the -tdekeystorepasswd option to the<br>command above, and for the prompt,<br>specify the source database TDE<br>keystore password value.                        | <pre>rsp /u01/app/zdmhome/rhp/zdm/<br/>template/<br/>zdm_template_ZDM12201.rsp -<br/>tgtauth zdmauth -tgtarg1<br/>user:opc -tgtarg2<br/>identity_file:/home/</pre>                           |
|                 | The migrate database command<br>checks for patch compatibility between<br>the source and target home patch level,<br>and expects the target home patch level<br>to be equal to or higher than the source.<br>If the target home patch level is not as | <pre>zdmuser/.ssh/<br/>zdm_service_host.ppk -tgtarg3<br/>sudo_location:/usr/bin/sudo -<br/>ignore ALL<br/>Enter source database</pre>                                                        |
|                 | expected, then the migration job is<br>stopped and missing patches are<br>reported. You can either patch the<br>target home with the necessary patches                                                                                                | <pre>ZDM12201_phx1sp SYS password:<br/>Enter user<br/>"backup_user@example.com"<br/>password:</pre>                                                                                          |
|                 | or you can force continue the migration<br>by appending the -ignore<br>PATCH_CHECK or -ignore ALL option<br>to the migrate database command.                                                                                                    | Then the following message is<br>displayed with the job ID number.<br>Make note of the job ID number for<br>later use.                                                                       |
|                 |                                                                                                    | Operation "zdmcli migrate<br>database" scheduled with the<br>job ID "6".                                                                                                    |
|                 |                                                                                                    | Query the migration job status using the following command.                                                                                                    |
|                 |                                                                                                    | <pre>\$ZDM_HOME/bin/zdmcli query job<br/>-jobid 6</pre>                                                                                                    |
|                 |                                                                                                    | See Migration Job Output for sample command output.                                                                                                    |

### 4.4 List Migration Job Phases

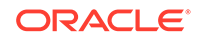

| Requireme<br>nt                 | Description                                                                                                    | Comments                                                 |
|---------------------------------|----------------------------------------------------------------------------------------------------|----------------------------------------------------------|
| List<br>migration job<br>phases | To list the operation phases involved in<br>the migration job, add the -<br>listphases option in the ZDMCLI<br>migrate database command.                                                                                                    | See List Migration Job Phases for sample command output. |
|                                 | For example                                                                                                    |                                                          |
|                                 | <pre>zdmuser&gt; \$ZDM_HOME/bin/zdmcli<br/>migrate database -sourcedb<br/>ZDM12201_phx1sp -sourcenode<br/>zdm122011 -srcauth zdmauth -<br/>srcarg1 user:opc -srcarg2<br/>identity_file:/home/<br/>zdmuser/.ssh/<br/>zdm_service_host.ppk -srcarg3<br/>sudo_location:/usr/bin/sudo -<br/>targetnode ocitarget1 -<br/>targethome /u02/app/oracle/<br/>product/12.2.0/dbhome_3 -<br/>backupuser<br/>backup_user@example.com -<br/>rsp /u01/app/zdmhome/rhp/zdm/<br/>template/<br/>zdm_template_ZDM12201.rsp -<br/>tgtauth zdmauth -tgtarg1<br/>user:opc -tgtarg2<br/>identity_file:/home/<br/>zdmuser/.ssh/<br/>zdm_service_host.ppk -tgtarg3<br/>sudo location:/usr/bin/sudo -</pre> |                                                          |

### 4.5 Pause and Resume a Migration Job

| Requireme<br>nt                        | Description                                                                                                    | Comments                                                                                                    |
|----------------------------------------|----------------------------------------------------------------------------------------------------|----------------------------------------------------------------------------------------------------|
| Pause and<br>resume a<br>migration job | You can pause a migration job at any<br>point after the ZDM_SETUP_TGT phase,<br>and resume the job at any time.<br>To pause a migration job, specify the –<br>pauseafter option in the ZDMCLI<br>migrate database command with a<br>valid phase at which to pause. Choose<br>a valid phase that is listed in the –<br>listphases command output. | Note: After the phase<br>ZDM_CONFIGURE_DG_SRC completes,<br>a standby is created on the target and<br>sync will happen from source to target.<br>You can monitor and decide to resume<br>the operation for the role change.<br>For example, to pause at another<br>place when resuming the migration<br>job: |
|                                        | Pausing after the ZDM_SETUP_TGT<br>phase is recommended.<br>For example, if you specify –<br>pauseafter<br>ZDM_CONFIGURE_DG_SRC, the<br>migration job will pause after completing<br>the ZDM_CONFIGURE_DG_SRC phase.                                                                                                    | resume job - jobid 6 -<br>pauseafter ZDM_SWITCHOVER_TGT                                                                                                    |
|                                        | <pre>zdmuser&gt; \$ZDM_HOME/bin/zdmcli<br/>migrate database -sourcedb<br/>ZDM12201_phxlsp -sourcenode<br/>zdm122011 -srcauth zdmauth -<br/>srcarg1 user:opc -srcarg2<br/>identity_file:/home/<br/>zdmuser/.ssh/<br/>zdm_service_host.ppk -srcarg3</pre>                                                                                          |                                                                                                    |
|                                        | <pre>sudo_location:/usr/bin/sudo - targetnode ocitarget1 - targethome /u02/app/oracle/ product/12.2.0/dbhome_3 - backupuser backup_user@example.com -</pre>                                                                                                    |                                                                                                    |
|                                        | <pre>rsp /u01/app/zdmhome/rhp/zdm/<br/>template/<br/>zdm_template_ZDM12201.rsp -<br/>tgtauth zdmauth -tgtarg1<br/>user:opc -tgtarg2<br/>identity_file:/home/</pre>                                                                                                    |                                                                                                    |
|                                        | <pre>zdmuser/.ssn/<br/>zdm_service_host.ppk -tgtarg3<br/>sudo_location:/usr/bin/sudo -<br/>pauseafter ZDM_CONFIGURE_DG_SRC<br/>A paused job can be resumed any time</pre>                                                                                                    |                                                                                                    |
|                                        | by running the ZDMCLI resume job<br>command, and specifying the job ID.<br>To schedule another pause, specify the<br>-pauseafter option in the resume<br>job command with a valid phase at<br>which to pause. Choose a valid phase<br>later than phase the job is currently<br>paused at, and that is listed in the -                            |                                                                                                    |

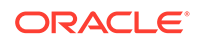

| Requireme<br>nt | Description                                                                              | Comments |
|-----------------|------------------------------------------------------------------------------------------|----------|
|                 | The resume job command sytax is                                                          |          |
|                 | zdmuser> \$ZDM_HOME/bin/zdmcli<br>resume job -jobid Job_ID [-<br>pauseafter valid-phase] |          |
|                 | Note that the -pauseafter option allows only one phase to be specified.                  |          |

### 4.6 Rerun a Migration Job

| Requireme<br>nt          | Description                                                                                                    | Comments                                                     |
|--------------------------|----------------------------------------------------------------------------------------------------|--------------------------------------------------------------|
| Rerun a<br>migration job | If there are unexpected errors in the<br>migration workflow, you can correct<br>them and rerun the migration job.<br>The errors are recorded in the job<br>output, which can be queried using the<br>ZDMCLI query job command. When<br>the error is resolved, the failed job can<br>be continued from the point of failure.<br>Rerun the migration job by running the<br>ZDMCLI resume job command,<br>specifying the job ID of the job to be<br>rerun, as shown here.<br>zdmuser> \$ZDM_HOME/bin/zdmcli<br>resume job -jobid Job_ID | For example:<br>\$ZDM_HOME/bin/zdmcli resume<br>job -jobid 6 |

### 4.7 Post-Migration Tasks

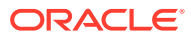

| Requireme<br>nt                                              | Description                                                                                                    | Comments |
|--------------------------------------------------------------|----------------------------------------------------------------------------------------------------|----------|
| Run the<br>datapatch<br>utility on the<br>target<br>database | After you complete the database<br>migration job, if the target database<br>environment is at a higher patch level<br>than the source database, you must run<br>the datapatch utility on the target<br>database.                             | none     |
|                                                              | For example, if your source database is<br>at Oct 2018 PSU/BP and the target is at<br>Jan 2019 PSU/BP), you must run the<br>datapatch utility.                                                                                               |          |
|                                                              | Before running datapatch on the target,<br>ensure you apply the target patch level<br>to the binaries at the source (standby)<br>database.                                                                                                   |          |
|                                                              | If you are running a multitenant architecture, open the PDBs.                                                                                                    |          |
|                                                              | SQL> alter pluggable database<br>all open;                                                                                                    |          |
|                                                              | It is recommended that you run<br>datapatch on all of the PDBs; however,<br>if you only want to open a subset of the<br>PDBs in the CDB, you can use the<br>following command instead. Datapatch<br>only runs on the CDB and opened<br>PDBs. |          |
|                                                              | SQL> alter pluggable database<br><i>PDB_NAME</i> open;                                                                                                    |          |
|                                                              | To run datapatch on a PDB later<br>(previously skipped or newly plugged<br>in), open the database using the AlTER                                                                                                    |          |
|                                                              | PLUGGABLE DATABASE command and rerun the datapatch utility.                                                                                                    |          |
|                                                              | Go to the OPatch directory in<br>ORACLE_HOME and run the datapatch<br>utility.                                                                                                    |          |
|                                                              | % cd \$ORACLE_HOME/OPatch                                                                                                    |          |
|                                                              | The datapatch -verbose<br>The datapatch utility runs the necessary<br>apply scripts to load the modified SQL<br>files into the database. An entry is<br>added to the<br>dba registry, scipatch view                                          |          |
|                                                              | indicating the patch application.                                                                                                    |          |
|                                                              | Check for errors. Error logs are located<br>in the \$ORACLE_BASE/cfgtoollogs/<br>sqlpatch/patch#/unique patch ID<br>directory in the following format:                                                                                       |          |
|                                                              | <pre>patch#_apply_database_SID_CDB_n ame_timestamp.log</pre>                                                                                                    |          |
|                                                              | where database_SID is the database<br>SID, CDB_name is the name of the<br>multitenant container database, and                                                                                                    |          |

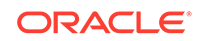

| Requireme<br>nt | Description                                      | Comments |
|-----------------|--------------------------------------------------|----------|
|                 | timestamp is in the format<br>YYYYMMMDD_HH_MM_SS |          |

| Requireme<br>nt              | Description                                                                                                    | Comments                                                                                                    |  |
|------------------------------|----------------------------------------------------------------------------------------------------|----------------------------------------------------------------------------------------------------|--|
| Register the Exadata         | This requirement is applicable only for<br>migrations to an Exadata Cloud Service<br>target.<br>Register the Exadata Cloud Service<br>database, and make sure its meets all<br>of the requirements | For example                                                                                                    |  |
| Cloud<br>Service<br>database |                                                                                                    | prereqsdbname ZDM12201<br>db_unique_name ZDM12201_phx1xx<br>DBAAS CLI version 18.2.3.2.0                                      |  |
|                              | Run the following commands on the<br>Exadata Cloud Service database server<br>as the root user.                                                                                                    | Executing command registerdb<br>prereqsdb_unique_name<br>ZDM12201_phx1xx                                                      |  |
|                              | <pre>/root&gt;dbaascli registerdb prereqsdbname db_name db_unique_name db_unique_name /root&gt;dbaascli registerdb begindbname db_name</pre>                                                       | <pre>INFO: Logfile Location: /var/opt/oracle/log/ ZDM12201/registerdb/ registerdb_2019-08-14_05:35:31 .157978280334.log</pre> |  |
|                              | db_unique_name                                                                                                    | <pre>INFO: Prereqs completed successfully /root&gt;</pre>                                                                     |  |
|                              |                                                                                                    | /root>dbaascli registerdb<br>begindbname ZDM12201<br>db_unique_name ZDM12201_phx1xx                                           |  |
|                              |                                                                                                    | DBAAS CLI version 18.2.3.2.0<br>Executing command registerdb<br>begindb_unique_name<br>ZDM12201_phx1xx                        |  |
|                              |                                                                                                    | Logfile Location: /var/opt/<br>oracle/log/ZDM12201/<br>registerdb/<br>registerdb_2019-08-14_05:45:27<br>.264851309165.log     |  |
|                              |                                                                                                    | Running prereqs                                                                                                    |  |
|                              |                                                                                                    | DBAAS CLI version 18.2.3.2.0                                                                                                  |  |
|                              |                                                                                                    | Executing command registerdb<br>prereqsdb_unique_name<br>ZDM12201_phx1xx                                                      |  |
|                              |                                                                                                    | <pre>INF0: Logfile Location: /var/opt/oracle/log/ ZDM12201/registerdb/ registerdb_2019-08-14_05:45:29 .000432309894.log</pre> |  |
|                              |                                                                                                    | INFO: Prereqs completed successfully                                                                                          |  |
|                              |                                                                                                    | Prereqs completed                                                                                                    |  |
|                              |                                                                                                    | Running OCDE will take time                                                                                                   |  |
|                              |                                                                                                    | OCDE Completed successfully.                                                                                                  |  |
|                              |                                                                                                    | INFO: Database ZDM12201<br>registered as Cloud database                                                                       |  |

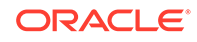

| Requireme<br>nt   | Description                                                                                                    | Comments |
|-------------------|----------------------------------------------------------------------------------------------------|----------|
|                   |                                                                                                    | /root>   |
| Apply<br>patches  | Make sure that you can apply the<br>patches to migrated database, using<br>either the console or commands and<br>APIs provided by the target platform. | none     |
| Create<br>backups | Make sure that you can back up the<br>migrated database, using either the<br>console or commands and APIs<br>provided by the target platform.          | none     |

## 5 Troubleshooting and Known Issues

| Requirement                         | Description                                                                                                    | Comments                                                                                                    |
|-------------------------------------|----------------------------------------------------------------------------------------------------|----------------------------------------------------------------------------------------------------|
| Troubleshooting<br>and known issues | Check the Zero Downtime Migration<br>service host log at \$ZDM_BASE/<br>crsdata/<br>zdm_service_node/rhp/<br>rhpserver.log.0<br>On the source or target database | See Oracle Zero Downtime Migration<br>Release Notes for more information<br>about knowing issues and<br>troubleshooting information. |
|                                     | server check the log associated with the operational phase in /tmp/zdm-<br>unique-id/zdm/log.                                                                    |                                                                                                    |
|                                     | For example:                                                                                                    |                                                                                                    |
|                                     | ls -ltrd /tmp/zdm*                                                                                                    |                                                                                                    |
|                                     | zdm1748010429                                                                                                    |                                                                                                    |
|                                     | cd /tmp/<br>zdm1748010429/zdm/log                                                                                                    |                                                                                                    |
|                                     | default.log<br>mZDM_obc_install_19852.log                                                                                                    |                                                                                                    |
|                                     | <pre>mZDM_backup_20603.log mZDM_oss_standby_setup_src_3 4039.log</pre>                                                                                           |                                                                                                    |
|                                     | <pre>mZDM_backup_29362.log mZDM_oss_standby_validate_sr c_18814.log</pre>                                                                                        |                                                                                                    |
|                                     | mZDM_backup_43124.log<br>mZDM_resource_36058.log                                                                                                    |                                                                                                    |
|                                     | Abort migration<br>job : \$ZDM_HOME/bin/zdmcli<br>abort job -jobid <i>Job_ID</i>                                                                                 |                                                                                                    |

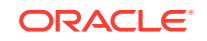

## 6 Additional Information

| Requirement                                                                                     | Description                                                                                                    | Comments                                                                                  |
|-------------------------------------------------------------------------------------------------|----------------------------------------------------------------------------------------------------|-------------------------------------------------------------------------------------------|
| Find additional<br>information about<br>Zero Downtime<br>Migration                              | <ul> <li>Oracle Zero Downtime Migration Product Page</li> <li>Oracle Zero Downtime Migration Documentation</li> <li>Oracle Zero Downtime Migration MOS Note</li> <li>Oracle Zero Downtime Migration Download</li> <li>Introducing MOVE to the Oracle Cloud</li> <li>Administering Oracle Database Exadata Cloud<br/>Service</li> <li>(ADB) MV2ADB: move data to Autonomous<br/>Database in "one-click" (Doc ID 2463574.1)</li> <li>(OCI) MV2OCI: move data to Oracle Cloud<br/>Database in "one-click" (Doc ID 2514026.1)</li> <li>Oracle Cloud Migration Documentation</li> <li>Exadata Cloud Service in OCI Best Practices (Doc<br/>ID 2570952.1)</li> <li>Oracle Database Tablespace Encryption Behavior<br/>in Oracle Cloud (Doc ID 2359020.1)</li> </ul> | none                                                                                      |
| Learn about<br>considerations for<br>setting up<br>applications<br>before database<br>migration | Oracle Cloud Infrastructure, "Network Setup for DB<br>Systems"<br>PeopleSoft application migration using Cloud Manager                                                                                                    | For other<br>application<br>migrations, see<br>their respective<br>documentation<br>sets. |

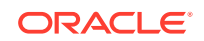

## 7 Appendices

The following appendices contain information that you may need to complete the requirements in the previous topics.

Setting Up the Transparent Data Encryption Wallet

For Oracle Database 12c Release 2 and later, if the source database does not have TDE enabled, then it is mandatory that you configure the TDE wallet before migration begins. Enabling TDE on Oracle Database 11g Release 2 (11.2.0.4) and Oracle Database 12c Release 1 is not required.

Generating a Private SSH Key Without a Passphrase

If, on the Zero Downtime Migration service host, source database server, or target database server, the authentication key pairs are not available without a passphrase for the Zero Downtime Migration software installed user, you can generate a new SSH key using the following procedure.

- Prechecks Verification
- List Migration Job Phases
- Migration Job Output

#### 7.1 Setting Up the Transparent Data Encryption Wallet

For Oracle Database 12c Release 2 and later, if the source database does not have TDE enabled, then it is mandatory that you configure the TDE wallet before migration begins. Enabling TDE on Oracle Database 11g Release 2 (11.2.0.4) and Oracle Database 12c Release 1 is not required.

If Transparent Data Encryption (TDE) is not already configured as required on the source and target databases, use the following instructions to set up the (TDE) wallet. TDE should be enabled, the WALLET status on both source and target databases must be set to OPEN, and the WALLET\_TYPE must be set to AUTOLOGIN.

1. Set ENCRYPTION\_WALLET\_LOCATION in \$ORACLE\_HOME/network/admin/sqlnet.ora file.

```
$ cat /u01/app/oracle/product/12.2.0.1/dbhome_2/network/admin/
sqlnet.ora
```

```
ENCRYPTION_WALLET_LOCATION=(SOURCE=(METHOD=FILE)
  (METHOD_DATA=(DIRECTORY=/u01/app/oracle/product/12.2.0.1/dbhome_2/
  network/admin/)))
```

2. Connect to the database and configure the keystore.

```
$ sqlplus "/as sysdba"
SQL> ADMINISTER KEY MANAGEMENT CREATE KEYSTORE '/u01/app/oracle/product/
12.2.0.1/dbhome_2/network/admin'
```

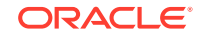

```
identified by ********;
keystore altered.
```

For a non-CDB environment, run the following command.

```
SQL> ADMINISTER KEY MANAGEMENT SET KEYSTORE OPEN IDENTIFIED BY ********;
keystore altered.
```

For a CDB environment, run the following command.

```
SQL> ADMINISTER KEY MANAGEMENT SET KEYSTORE OPEN IDENTIFIED BY ******** container = ALL;
```

For a non-CDB environment, run the following command.

SQL> ADMINISTER KEY MANAGEMENT SET KEY IDENTIFIED BY \*\*\*\*\*\*\*\*\* with backup; keystore altered.

For a CDB environment, run the following command.

SQL> ADMINISTER KEY MANAGEMENT SET KEY IDENTIFIED BY \*\*\*\*\*\*\*\*\* with backup container = ALL;

Then run,

SQL> select \* FROM v\$encryption\_keys;

3. Set up autologin.

SQL> SELECT \* FROM v\$encryption\_wallet;

WRL\_TYPE WRL\_PARAMETER \_\_\_\_\_ \_\_\_\_\_ \_\_\_\_\_ STATUS WALLET\_TYPE WALLET\_OR FULLY\_BAC CON\_ID \_\_\_\_\_ -----FILE /u01/app/oracle/product/12.2.0.1/dbhome\_2/network/admin/ SINGLE OPEN PASSWORD NO 0

SQL> ADMINISTER KEY MANAGEMENT CREATE AUTO\_LOGIN KEYSTORE FROM KEYSTORE '/u01/app/oracle/product/12.2.0.1/dbhome\_2/network/admin/' IDENTIFIED BY \*\*\*\*\*\*\*\*; keystore altered.

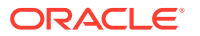

If you are using an Oracle RAC database, copy the files below to the same location on each cluster node, or to a shared file system.

/u01/app/oracle/product/12.2.0.1/dbhome\_2/network/admin/ew\*
/u01/app/oracle/product/12.2.0.1/dbhome\_2/network/admin/cw\*

SQL> SELECT \* FROM v\$encryption wallet; WRL TYPE WRL PARAMETER \_\_\_\_\_ \_\_\_\_\_ \_\_\_\_\_ \_\_\_\_\_ STATUS WALLET TYPE WALLET OR FULLY\_BAC CON\_ID \_\_\_\_\_ \_\_\_\_\_ FILE /u01/app/oracle/product/12.2.0.1/dbhome\_2/network/admin/ OPEN PASSWORD SINGLE NO 0

At this stage, the PASSWORD based wallet is enabled. To enable an AUTOLOGIN based wallet, complete the remaining steps in this procedure.

Close the password wallet.

SQL> administer key management set keystore close identified by
\*\*\*\*\*\*\*\*;
keystore altered.

Then verify that autologin is configured. Set TDE WALLET status to OPEN and WALLET\_TYPE to AUTOLOGIN, otherwise the wallet configuration is not correctly set up.

Upon migration of your Oracle Database to the Oracle Cloud, bear in mind that Oracle databases in the Oracle Cloud are TDE enabled by default. Zero Downtime Migration will take care of the encryption of your target database, even if your source Oracle Database is not TDE enabled by default. However, once the switchover phase of the migration has taken place, the redo logs that the new primary database in the Oracle Cloud sends to the new standby database on your premises will be encrypted. Therefore, if you decide to switch back and role swap again making the on-premises database the primary again and the database in the Oracle Cloud the standby, the on-premises database will not be able to read the newly encrypted changed blocks applied by the redo logs unless TDE is enabled on-premises.

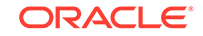

In order to avoid post migration conflict, prior to performing the original switchover as part of the migration process, the recommended best practice is to perform appropriate testing and validation. There are options outside of Zero Downtime Migration for testing with a snapshot standby database, and once you are ready to proceed, delete the snapshot standby database and instruct Zero Downtime Migration to perform the switchover and finalize the migration process.

#### 7.2 Generating a Private SSH Key Without a Passphrase

If, on the Zero Downtime Migration service host, source database server, or target database server, the authentication key pairs are not available without a passphrase for the Zero Downtime Migration software installed user, you can generate a new SSH key using the following procedure.

SSH connectivity during Zero Downtime Migration operations requires direct, noninteractive access between the Zero Downtime Migration service host and the source and target database servers, and also between the source and target database servers, without the need to enter a passphrase.

#### Note:

The following steps show examples for generating a private SSH key for the software installed user. You can also use these steps for the opc user.

Run the following command as the Zero Downtime Migration software installed user on the Zero Downtime Migration service host.

```
zdmuser> ssh-keygen
Generating public/private rsa key pair.
Enter file in which to save the key (/home/opc/.ssh/id_rsa):
Enter passphrase (empty for no passphrase):
Enter same passphrase again:
Your identification has been saved in /home/opc/.ssh/id rsa.
Your public key has been saved in /home/opc/.ssh/id_rsa.pub.
The key fingerprint is:
c7:ed:fa:2c:5b:bb:91:4b:73:93:c1:33:3f:23:3b:30 opc@rhost1
The key's randomart image is:
+--[ RSA 2048]----+
         S o . =
          . E . *
             X.+O.
           .= Bo.o
           0+*0.
```

This command generates the id\_rsa and id\_rsa.pub files in the zdmuser home, for example, /home/zdmuser/.ssh.

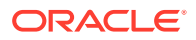

You can add the public key (for example, /home/zdmuser/.ssh/id\_rsa.pub) to the source and target database servers using the Oracle Cloud Infrastructure Console, or you can add it manually to the authorized\_keys file on those servers, as shown below.

Add the contents of the Zero Downtime Migration service host /home/zdmuser/.ssh/ id\_rsa.pub file to the Oracle Cloud Infrastructure server opc user /home/opc/.ssh/ authorized\_keys file, as shown here.

[opc@rptest.ssh]\$ export PS1='\$PWD>'
/home/opc/.ssh>ls
authorized\_keys authorized\_keys.bkp id\_rsa id\_rsa.pub known\_hosts
zdmkey
/home/opc/.ssh>cat id\_rsa.pub >> authorized\_keys

You should save the private key in a separate, secure file, and use it to connect to the source and target database servers. For example, create a zdm\_service\_node.ppk file with permissions set to 600, and put the private key file into it on the Zero Downtime Migration service host software installed user home/.ssh to connect source and target database servers.

#### 7.3 Prechecks Verification

```
$ZDM_HOME/bin/zdmcli query job -jobid 5
rachu3dom.hu.oracle.com: Audit ID: 79
Job ID: 5
User: zdmuser
Client: rachu3dom
Scheduled job command: "zdmcli migrate database -sourcedb ZDM12201_phx1sp
 -sourcenode zdm122011 -srcauth zdmauth -srcarg1 user:opc
 -srcarg2 identity_file:/home/zdmuser/.ssh/zdm_service_host.ppk
 -srcarg3 sudo_location:/usr/bin/sudo -targetnode ocitarget1
 -targethome /u02/app/oracle/product/12.2.0/dbhome_3
 -backupuser backup_user@example.com
 -rsp /u01/app/zdmhome/rhp/zdm/template/zdm_template_ZDM12201.rsp
 -tgtauth zdmauth -tgtarg1 user:opc
 -tgtarg2 identity_file:/home/zdmuser/.ssh/zdm_service_host.ppk
 -tgtarg3 sudo location:/usr/bin/sudo -ignore ALL -eval"
Scheduled job execution start time: 2019-07-31T13:21:39+02.
 Equivalent local time: 2019-07-31 13:21:39
Current status: SUCCEEDED
Result file path:
 "/u01/app/zdmbase/chkbase/scheduled/job-5-2019-07-31-13:21:39.log"
Job execution start time: 2019-07-31 13:21:39
Job execution end time: 2019-07-31 13:35:20
Job execution elapsed time: 13 minutes 40 seconds
ZDM_GET_SRC_INFO ..... COMPLETED
ZDM_GET_TGT_INFO ..... COMPLETED
ZDM_SETUP_SRC ..... COMPLETED
ZDM_SETUP_TGT ..... COMPLETED
ZDM_GEN_RMAN_PASSWD ..... COMPLETED
ZDM_PREUSERACTIONS ..... COMPLETED
ZDM_PREUSERACTIONS_TGT .... COMPLETED
```

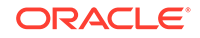

ZDM\_VALIDATE\_SRC ..... COMPLETED ZDM\_VALIDATE\_TGT ..... COMPLETED

#### 7.4 List Migration Job Phases

\$ZDM\_HOME/bin/zdmcli migrate database -sourcedb ZDM12201\_phx1sp -sourcenode zdm122011 -srcauth zdmauth -srcarg1 user:opc -srcarg2 identity\_file:/home/zdmuser/.ssh/zdm\_service\_host.ppk -srcarg3 sudo\_location:/usr/bin/sudo -targetnode ocitarget1 -targethome /u02/app/oracle/product/12.2.0/dbhome\_3 -backupuser backup\_user@example.com -rsp /u01/app/zdmhome/rhp/zdm/template/zdm\_template\_ZDM12201.rsp -tgtauth zdmauth -tgtarg1 user:opc -tgtarg2 identity\_file:/home/zdmuser/.ssh/zdm\_service\_host.ppk -tgtarg3 sudo\_location:/usr/bin/sudo -listphases rachu3dom.hu.oracle.com: Processing response file ... pause and resume capable phases for this operation: " ZDM\_GET\_SRC\_INFO ZDM\_GET\_TGT\_INFO ZDM\_SETUP\_SRC ZDM\_SETUP\_TGT ZDM\_GEN\_RMAN\_PASSWD ZDM\_PREUSERACTIONS ZDM\_PREUSERACTIONS\_TGT ZDM\_VALIDATE\_SRC ZDM\_VALIDATE\_TGT ZDM\_OBC\_INST\_SRC ZDM\_OBC\_INST\_TGT ZDM\_BACKUP\_FULL\_SRC ZDM\_BACKUP\_INCREMENTAL\_SRC ZDM\_DISCOVER\_SRC ZDM\_COPYFILES ZDM\_PREPARE\_TGT ZDM\_SETUP\_TDE\_TGT ZDM\_CLONE\_TGT ZDM\_FINALIZE\_TGT ZDM\_CONFIGURE\_DG\_SRC ZDM\_SWITCHOVER\_SRC ZDM\_SWITCHOVER\_TGT ZDM\_MANIFEST\_TO\_CLOUD ZDM\_NONCDBTOPDB\_PRECHECK ZDM\_NONCDBTOPDB\_CONVERSION ZDM\_POSTUSERACTIONS ZDM\_POSTUSERACTIONS\_TGT ZDM\_CLEANUP\_SRC

ZDM\_CLEANUP\_TGT"

#### 7.5 Migration Job Output

```
$ZDM_HOME/bin/zdmcli query job -jobid 6
rachu3dom.hu.oracle.com: Audit ID: 80
Job TD: 6
User: zdmuser
Client: rachu3dom
Scheduled job command: "zdmcli migrate database -sourcedb ZDM12201_phx1sp
-sourcenode zdm122011 -srcauth zdmauth -srcarg1 user:opc
-srcarg2 identity_file:/home/zdmuser/.ssh/zdm_service_host.ppk
-srcarg3 sudo_location:/usr/bin/sudo -targetnode exacstarget1
-targethome /u02/app/oracle/product/12.2.0/dbhome 3
-backupuser backup user@example.com
-rsp /u01/app/zdmhome/rhp/zdm/template/zdm_template_ZDM12201.rsp
-tgtauth zdmauth -tgtarg1 user:opc
-tgtarg2 identity_file:/home/zdmuser/.ssh/zdm_service_host.ppk
-tgtarg3 sudo location:/usr/bin/sudo -ignore ALL"
Scheduled job execution start time: 2019-07-31T13:47:27+02. Equivalent
local time: 2019-07-31 13:47:27
Current status: SUCCEEDED
Result file path:
"/u01/app/zdmbase/chkbase/scheduled/job-6-2019-07-31-13:47:39.log"
Job execution start time: 2019-07-31 21:37:13
Job execution end time: 2019-07-31 21:40:18
Job execution elapsed time: 23 minutes 5 seconds
ZDM_GET_SRC_INFO ..... COMPLETED
ZDM_GET_TGT_INFO ..... COMPLETED
ZDM_SETUP_SRC ..... COMPLETED
ZDM_SETUP_TGT ..... COMPLETED
ZDM_GEN_RMAN_PASSWD ..... COMPLETED
ZDM_PREUSERACTIONS ..... COMPLETED
ZDM_PREUSERACTIONS_TGT ..... COMPLETED
ZDM_VALIDATE_SRC ..... COMPLETED
ZDM_VALIDATE_TGT ..... COMPLETED
ZDM OBC INST SRC ..... COMPLETED
ZDM_OBC_INST_TGT ..... COMPLETED
ZDM_BACKUP_FULL_SRC ..... COMPLETED
ZDM_BACKUP_INCREMENTAL_SRC .... COMPLETED
ZDM_DISCOVER_SRC ..... COMPLETED
ZDM_COPYFILES ..... COMPLETED
ZDM_PREPARE_TGT ..... COMPLETED
ZDM_SETUP_TDE_TGT ..... COMPLETED
ZDM_CLONE_TGT ..... COMPLETED
ZDM_FINALIZE_TGT ..... COMPLETED
ZDM_CONFIGURE_DG_SRC ..... COMPLETED
ZDM SWITCHOVER SRC ..... COMPLETED
ZDM_SWITCHOVER_TGT ..... COMPLETED
ZDM_MANIFEST_TO_CLOUD ..... COMPLETED
ZDM_NONCDBTOPDB_PRECHECK ..... COMPLETED
ZDM NONCDBTOPDB CONVERSION .... COMPLETED
ZDM POSTUSERACTIONS ..... COMPLETED
ZDM_POSTUSERACTIONS_TGT ..... COMPLETED
```

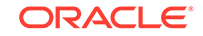

ZDM\_CLEANUP\_SRC ..... COMPLETED ZDM\_CLEANUP\_TGT ..... COMPLETED

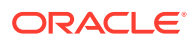

## Index

#### Κ

key pair without passphrase, 7-4

S

SSH key without passphrase, 7-4

Т

Transparent Data Encryption wallet setup, 7-1

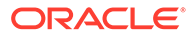